# **TUTORIAL** AMBIENTE *E-ESCOLA*

**PERFIL:** Cursista

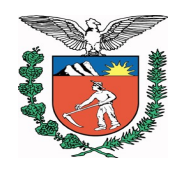

2008

Secretaria de Estado da Educação do Paraná

É permitida a reprodução total ou parcial desta obra, desde que citada a fonte. Disponível também em: <http://www.diaadia.pr.gov.br/ead>

> GOVERNO DO ESTADO DO PARANÁ Roberto Requião

SECRETARIA DE ESTADO DA EDUCAÇÃO Mauricio Requião de Mello e Silva

> **DIRETORIA GERAL** Ricardo Fernandes Bezerra

SUPERINTENDÊNCIA DA EDUCAÇÃO

Yvelise Freitas de Souza Arco-Verde

DIRETORIA DE TECNOLOGIAS EDUCACIONAIS DO PARANÁ Elizabete dos Santos

COORDENAÇÃO DE MULTIMEIOS

Ricardo Mendonça Petracca

EDUCAÇÃO A DISTÂNCIA

Gílian Cristina Barros

Elaboração Educação a Distância – EaD Eliz Silvana de Freitas Kappaum

Revisão Textual Centro de Editoração, Documentação e Informação Técnica – CEDITEC Bárbara Reis Chaves Alvim Marta Ouchar de Brito Tatiane Valéria R. de Carvalho Teresinha Aparecida de Lima Nunes

> Capa Projeto Gráfico Diagramação Ilustração Multimeios

Impressão Arcenio Kostulski

#### APRESENTAÇÃO

O Programa de Formação Continuada da Secretaria de Estado da Educação (SEED) investe na oferta de cursos, com o objetivo de ampliar e universalizar o aprimoramento teórico-prático e a melhoria na qualidade do processo de ensino e aprendizagem dos professores da Rede Estadual de Educação do Paraná.

Para atender às necessidades do Programa de Formação Continuada, a modalidade a distância é uma opção, pois ela rompe as barreiras espaço-temporais e oportuniza, por meio da integração das diversas mídias, o aprofundamento teórico e prático do professor.

Em 2003, no Estado do Paraná, foi criado o Portal Dia-a-dia Educação. Separado em quatro segmentos – Educadores, Alunos, Escola e Comunidade –, ele é norteado pelo modelo de aprendizagem colaborativa, oferecendo recursos que permitem a pesquisa, a informação, a inserção de conteúdos e a troca de experiências entre os educadores.

Navegando pelo Portal, você poderá conhecer a organização da SEED e os programas de formação continuada direcionados aos professores da rede e acessar a plataforma Moodle, criada pelo educador Martin Dougiamas.

A Secretaria de Estado da Educação optou por essa plataforma por ser um *software* livre, gratuito e voltado para a aprendizagem. Além disso, ela permite que você escolha utilizar parte dela ou alterar, ampliar e modificar seus módulos, deixando o ambiente com o perfil da instituição usuária.

Na plataforma Moodle, foi desenvolvido o ambiente *e-escola*, que dá suporte virtual e tecnológico aos cursos de formação inicial e continuada da SEED. Esse ambiente dispõe de um conjunto de recursos tecnológicos que permitem disponibilizar conteúdos e estabelecer relações de aprendizagem num espaço virtual na *web*.

Assim, este tutorial foi elaborado para que você, professor, aprenda a acessar e conhecer o ambiente *e-escola*, na plataforma Moodle, pelo Portal Dia-a-dia Educação. Ele também favorece o acesso aos recursos disponíveis em seu curso (ambiente *e-escola*), além da realização das atividades, leitura e envio de mensagens.

Esperamos que, com este meio de aprendizagem impresso, você "navegue, conheça e utilize", sem dificuldades, todos os recursos disponíveis no curso.

Eliz Silvana de Freitas Kappaum

# SUMÁRIO

---

| 1 INTRODUÇÃO                                                          | . 05 |
|-----------------------------------------------------------------------|------|
| 2 COMO ACESSAR O AMBIENTE E-ESCOLA NA PLATAFORMA MOODLE PELO          |      |
| PORTAL DIA-A-DIA EDUCAÇÃO                                             | . 06 |
| 2.1 Acesso ao Portal Dia-a-dia Educação no Laboratório Paraná Digital | 06   |
| 2.2 Acesso ao Portal Dia-a-dia Educação em casa                       | . 07 |
| 2.3 Acesso ao menu Educadores                                         | 08   |
| 2.4 Acesso ao curso pela página de Educação a Distância               | 09   |
| 2.5 Acesso à plataforma Moodle                                        | 10   |
| 2.6 Efetuando o login para acesssar o curso                           | 11   |
| 3 ACESSE E CONHEÇĂ O AMBIENTE VIRTUAL DE APRENDIZAGEM                 |      |
| E-ESCOLA                                                              | . 12 |
| 3.1 Conheça o espaço do curso                                         | 13   |
| 3.2 Altere ou complemente seu perfil                                  | 14   |
| 3.3 Como inserir foto no perfil                                       | 16   |
| 4 OS RECURSOS DISPONÍVEIS NO CURSO (AMBIENTE                          |      |
| E-ESCOLA)                                                             | 19   |
| 5 COMO REALIZAR AS ATIVIDADES DO CURSO UTILIZANDO OS                  |      |
| RECURSOS DISPONÍVEIS NO AMBIENTE                                      | 20   |
| 5.1 Para acessar o recurso Biblioteca                                 | 21   |
| 5.2 Para utilizar o recurso Fórum                                     | 23   |
| 5.2.1 Como utilizar o Fórum                                           | 24   |
| 5.2.2 Como responder a um tópico do Fórum                             | . 27 |
| 5.3 Para utilizar os recursos Diário e Blog                           | . 29 |
| 5.3.1 O que é um Diário                                               | 29   |
| 5.3.2 O que é um Blog                                                 | 31   |
| 5.3.2.1.Como anexar arquivos no Blog                                  | 33   |
| 5.4 Como utilizar o recurso Chat                                      | 36   |
| 5.4.1 Como acessar o recurso Chat                                     | 36   |
| 6 COMO LER E ENVIAR MENSAGENS                                         | . 39 |
| 6.1 Como criar uma lista de contato                                   | 40   |
| 6.2 Como enviar mensagens                                             | 43   |
| 6.3 Como buscar mensagens                                             | 44   |
| 6.4 Como utilizar as preferências                                     | 45   |
| 7 CONTATO COM AS COORDENAÇÕES REGIONAIS DE TECNOLOGIA.                |      |
| NA EDUÇAÇAO (CRTEs)                                                   | . 46 |
| 8 REFERENCIAS                                                         | 47   |

# 1 INTRODUÇÃO

Na plataforma Moodle foi criado o *e-escola*, Ambiente Virtual de Aprendizagem, para dar suporte aos cursos, na modalidade a distância, ofertados aos professores da Rede Estadual de Educação do Paraná.

Para orientar o acesso e a navegação no ambiente *e-escola*, dos professores da rede, foi elaborado este tutorial, que possui o perfil estudante, pois ensina aos cursistas como utilizar os recursos disponíveis no ambiente *e-escola* para a realização das atividades.

Para acessar esse ambiente é necessário que o cursista esteja cadastrado no Portal Dia-a-dia Educação e possua uma senha.

No ambiente *e-escola* estão disponíveis alguns recursos como: Biblioteca, Fórum, Diário, Blog e Chat. Todos esses recursos são importantes e serão utilizados de acordo com a atividade proposta.

Seja bem-vindo ao Ambiente Virtual de Aprendizagem e-escola!

# 2 COMO ACESSAR O AMBIENTE *E-ESCOLA* NA PLATAFORMA MOODLE PELO PORTAL DIA-A-DIA EDUCAÇÃO

Portais são endereços virtuais que têm por objetivo reunir em um único ambiente uma grande variedade de serviços, informações e documentos.

O Portal da Secretaria Estadual de Educação do Paraná é o "Dia-a-dia Educação". É por meio dele que os cursos na plataforma Moodle serão realizados.

### 2.1 Acesso ao Portal Dia-a-dia Educação no Laboratório Paraná Digital

Para utilizar o computador do Laboratório Paraná Digital (PRD) na escola, clique em **Aplicações** / **Educação** / **Portal Dia-a-dia**, e a tela será aberta.

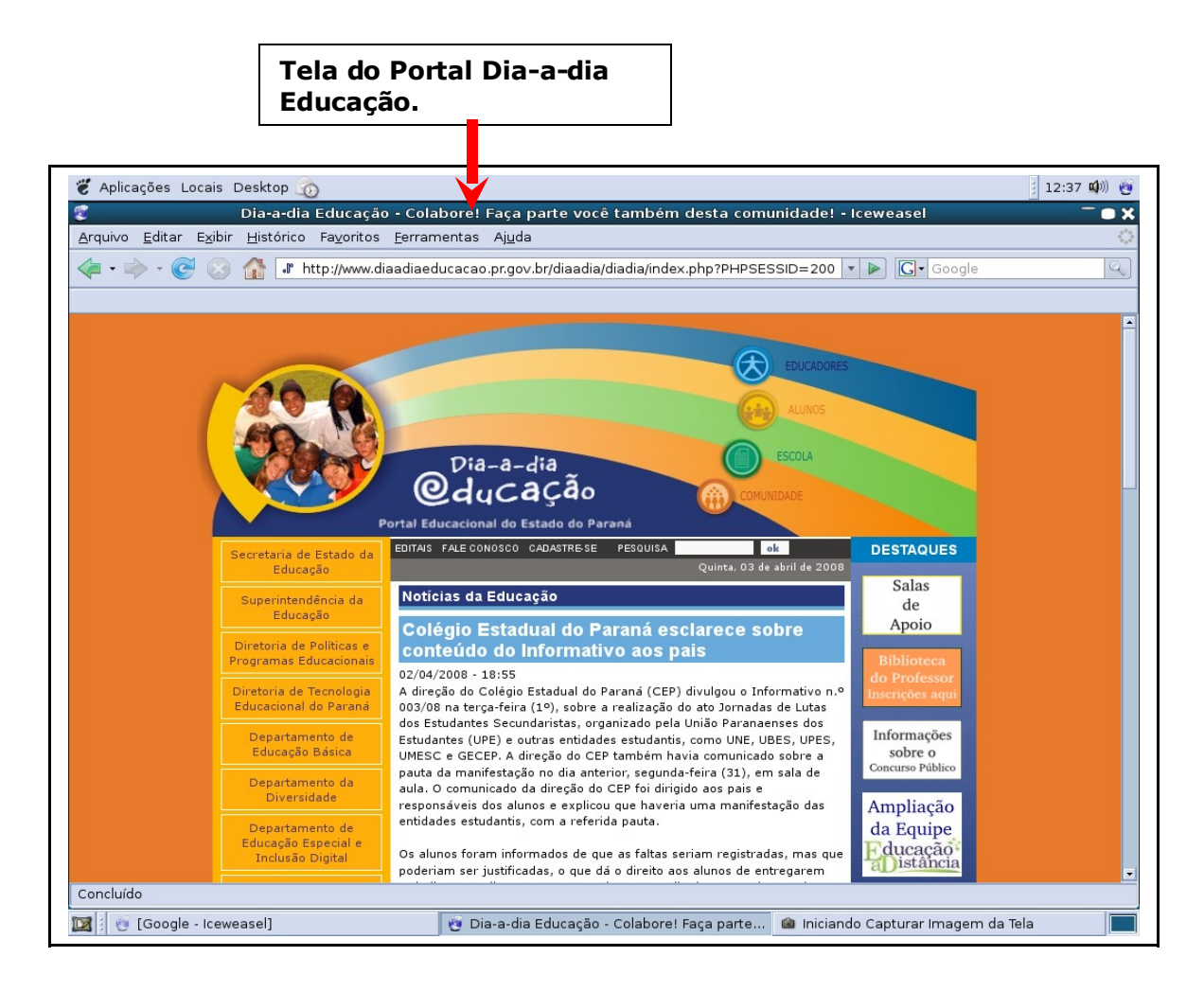

# 2.2 Acesso ao Portal Dia-a-dia Educação em casa

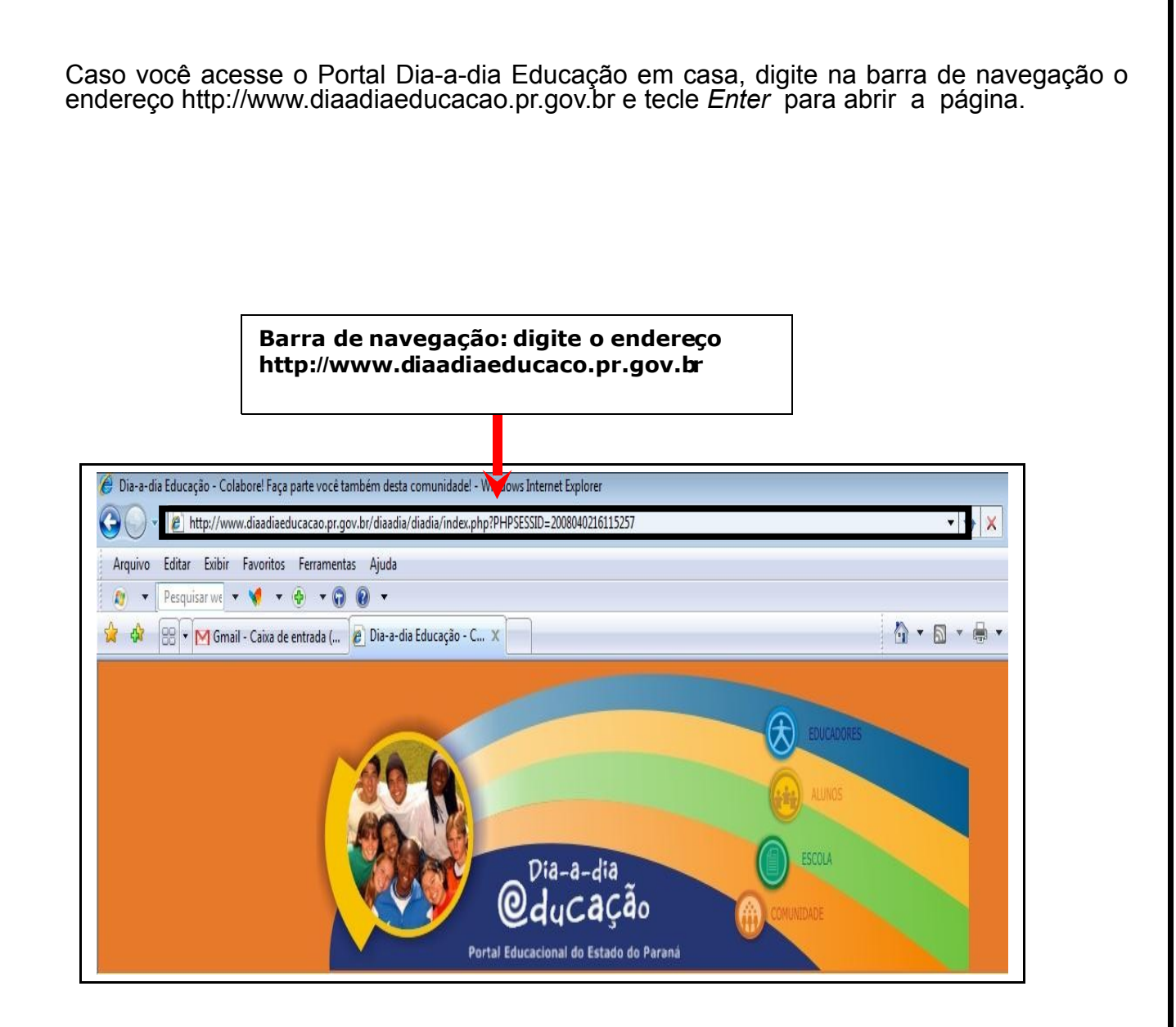

7

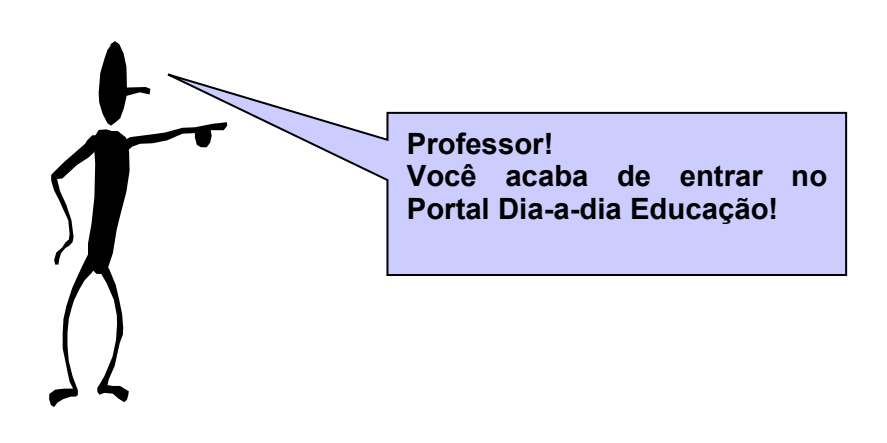

#### 2.3 Acesso ao menu Educadores

Agora que você entrou no Portal Dia-a-dia Educação, navegue pelos menus para ficar informado sobre os Programas e Políticas Públicas da Secretaria de Estado da Educação e para conhecer as páginas Educadores, Alunos, Escola e Comunidade.

Para acessar seu e-mail e o menu de entrada para seu curso, clique em Educadores.

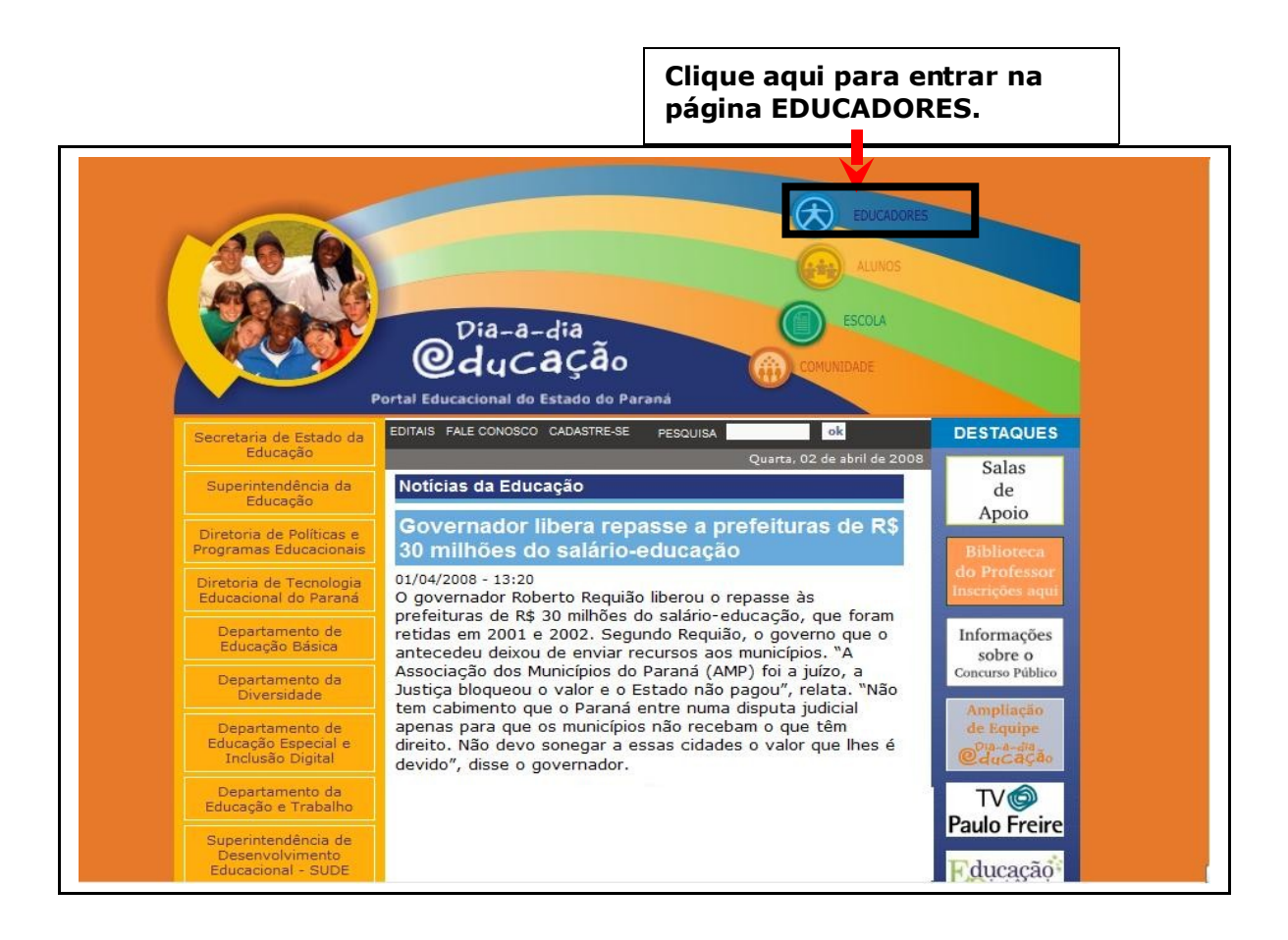

# 2.4 Acesso ao curso pela página de Educação a Distância

Na página Educadores você encontrará, à esquerda, os recursos didáticos disponíveis no Portal e, à direita, os programas de formação continuada direcionados aos professores da Rede Estadual de Educação do Paraná.

À direita da tela, em **Formação**, você encontrará o *link* **Educação a Distância**. Clique sobre ele para acessar a página.

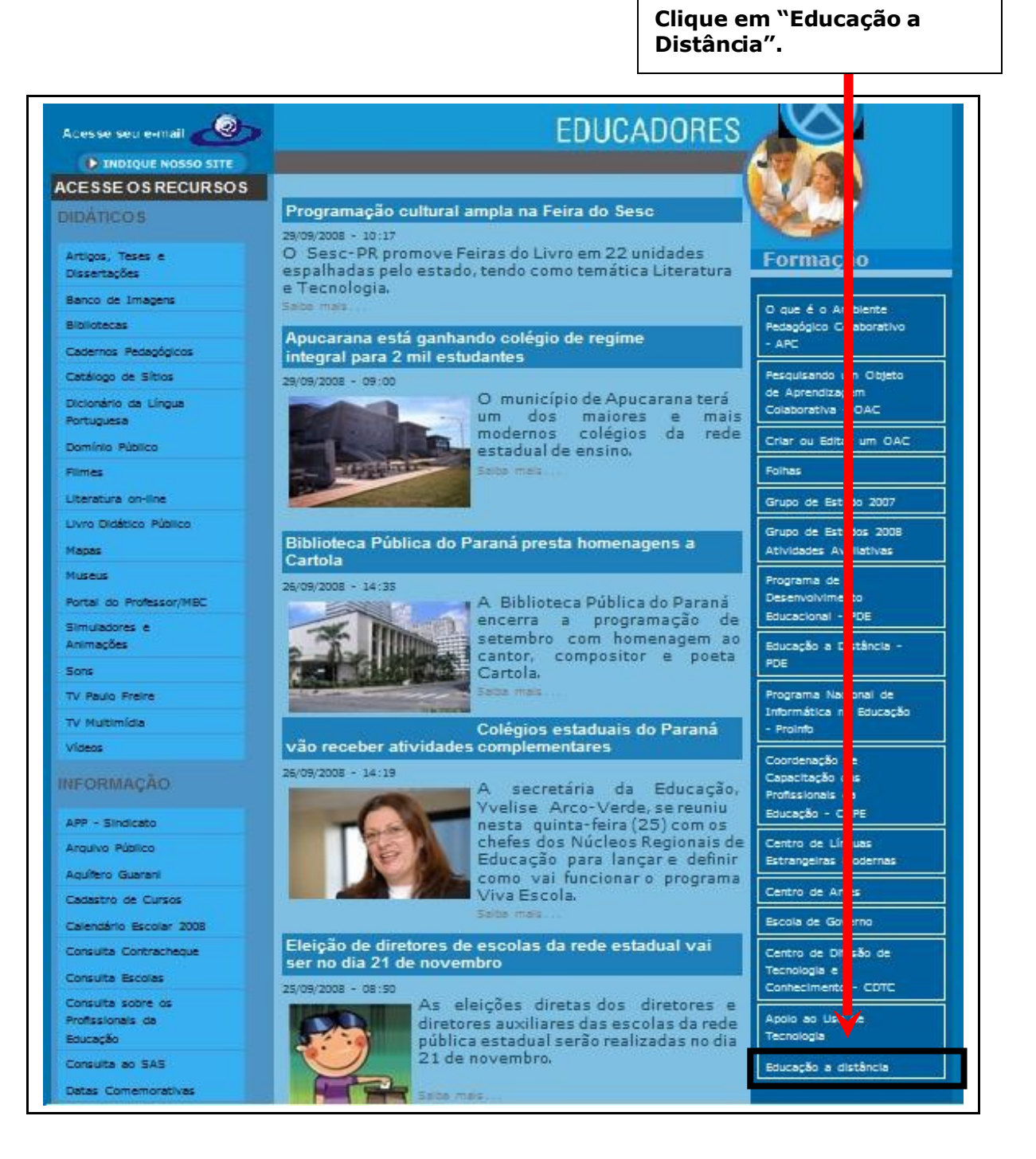

# 2.5 Acesso à plataforma Moodle

Após entrar na página da **Coordenação de Educação a Distância**, navegue pelos menus, leia as informações e, depois, acesse o ambiente *e-escola* na plataforma Moodle.

|                                                  |                                                                                                    | Para acessar seu<br>curso, clique aqui.                |
|--------------------------------------------------|----------------------------------------------------------------------------------------------------|--------------------------------------------------------|
| Dia-a-di<br>OduCa<br>Portal Educacional do Estad | a<br>Ção Coordenação de Educação a<br>Distância                                                                                                    | ⊗ 🥯 🗘 🚳                                                |
|                                                  | Educação<br>aDistância                                                                                                    |                                                        |
| E                                                |                                                                                                    | Ambiente Virtual de Aprendizagem<br>e-escola<br>moodle |
|                                                  | Eventos<br>29/09/2008 - CREAD Mercosul 2008 - Congresso Internacional<br>de Educação a Distância Educação a distância e cidadania: un<br>caminho para a justiça social.                                                                               | n                                                      |
| Inicial                                          | CREAD Mercosul 2008                                                                                                    |                                                        |
| EaD na SEED                                      | Congresso Internacional de Educação a Distância                                                                                                    |                                                        |
| Quem somos                                       | Educação a distância e cidadania: um caminho para a justiça social.                                                                                                    |                                                        |
| Histórico de notícias                            | De 05 a 07 de outubro de 2008.                                                                                                    |                                                        |
| Agenda da EaD                                    | Este evento é promovido pelo CREAD - Consórcio-rede de Educação a Distância, entidad<br>internacional fundada em 1990 para o XV Congresso Mundial do Conselho Internacion<br>Educação a Distância em Caracas, Venezuela. Sendo, atualmente um consórc | de<br>Ial                                              |
| Cursos                                           | independente com escritórios executivos na Nova Southeastern University, nos EUA.                                                                                                    |                                                        |
| Saiba mais                                       | Neste ano, o CREAD - Mercosul, evento internacional que reúne pesquisadore<br>professores e demais profissionais da educação a distância do cone sul da Améric<br>Latina, será realizado no Brasil, sob a tutela da ENSP/FioCruz.                     | s,<br>ca                                               |

### 2.6 Efetuando o *login* para acessar o curso

*Login* é o conjunto de caracteres que o usuário utiliza para acessar o servidor da rede, de um sistema, de sítios da Internet, etc.

Assim, para acessar a plataforma Moodle é necessário digitar sua identificação (*login*), que é o número do seu RG, seguido da senha (*password*). Saiba que esses dados são os mesmos utilizados para acessar seu *e-mail*, no Portal.

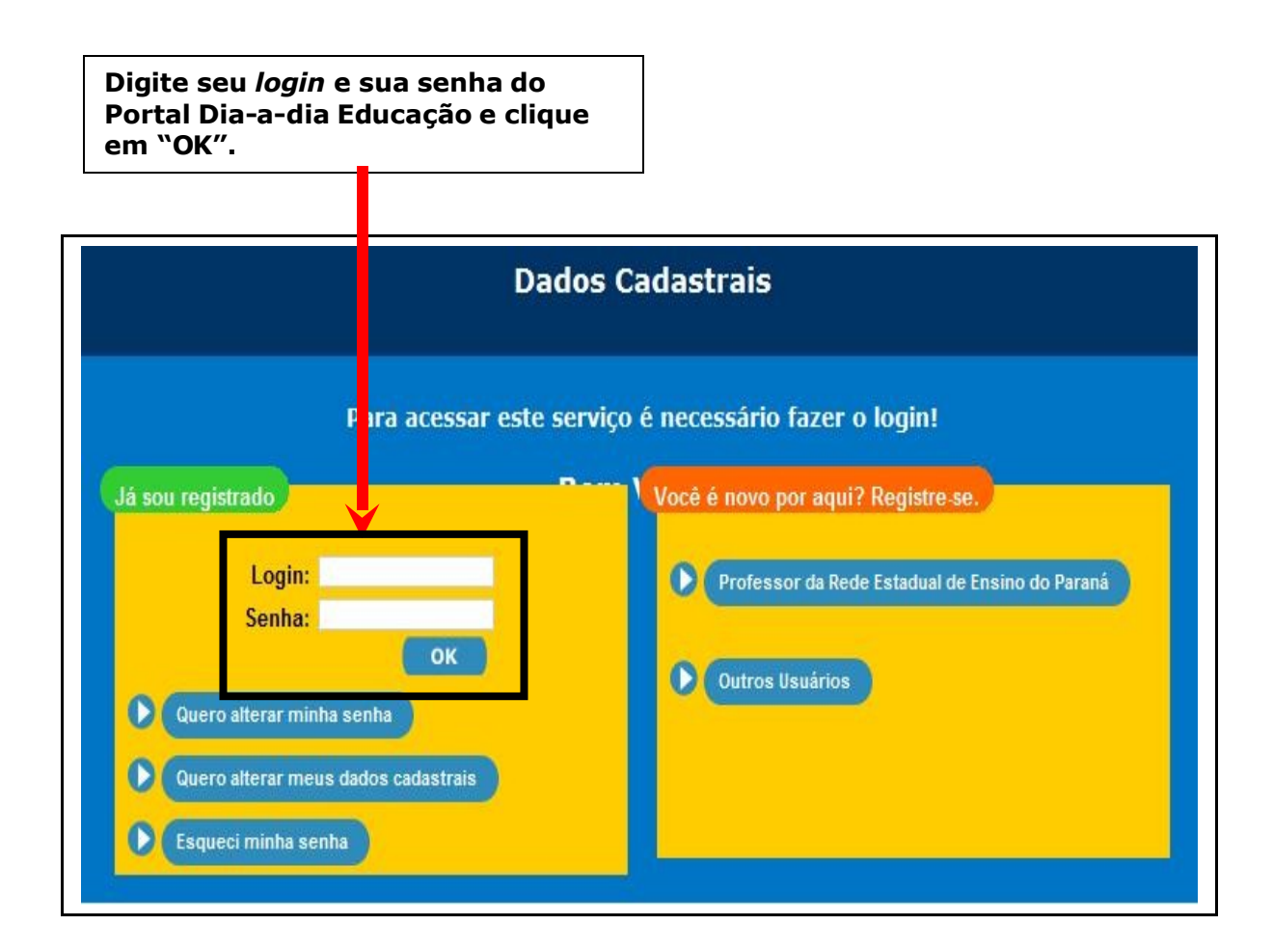

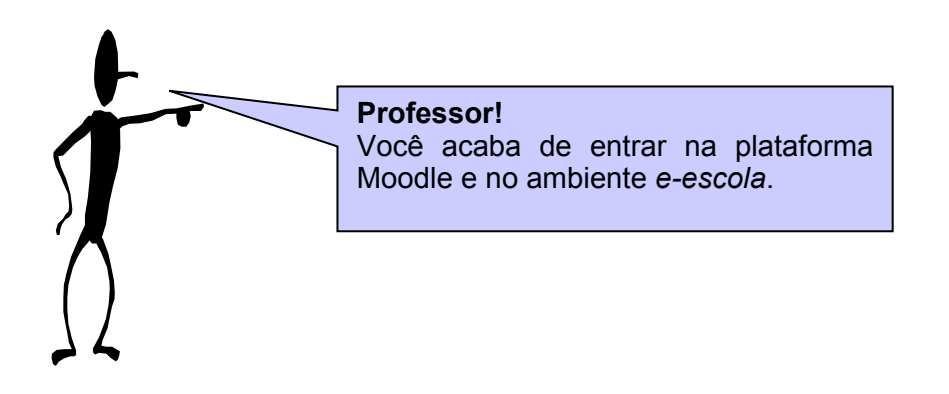

# 3 ACESSE E CONHEÇA O AMBIENTE VIRTUAL DE APRENDIZAGEM *E-ESCOLA*

Ambiente Virtual de Aprendizagem é um termo empregado para designar o uso de recursos digitais de comunicação para mediar a aprendizagem. É um espaço social onde os cursistas estarão interagindo e aprendendo, utilizando a Internet para possibilitar o acesso à informação, em tempos diferenciados e sem necessidade de partilharem os mesmos espaços geográficos. Nesse ambiente, estará disponível um conjunto de recursos (Biblioteca, Fórum, Diário, Blog, Chat) que darão suporte às atividades, estratégias e intervenções de aprendizagem síncronas e assíncronas.

Para a oferta de cursos a distância, a SEED do Paraná optou pela Plataforma Moodle, onde foi criado o Ambiente Virtual de Aprendizagem *e-escola*. O Moodle é um sistema de administração de atividades educacionais destinado à criação de comunidades *online*, em ambientes virtuais voltados para a aprendizagem.

Nesse espaço virtual de aprendizagem, você estará orientando as atividades, direcionando as discussões e interagindo com seu grupo.

No menu à direita da tela, você encontrará algumas informações importantes sobre o Ambiente Virtual do curso, além de um guia rápido *online*.

Clique sobre seu nome ou de sua turma, que aparece à esquerda da tela, para entrar no ambiente *e-escola*.

| EDUCAÇÃO SECRETARIA DE ESTADO DA EDUCAÇÃO                                                                      | Xoce                                                                                                    | 1 - Clique e<br>informe-se.                                                                                                    |
|----------------------------------------------------------------------------------------------------|----------------------------------------------------------------------------------------------------|----------------------------------------------------------------------------------------------------|
| Meus cursos<br>Formação de Tutores para EaD_Grupo 01<br>2 - Clique no nome de<br>seu tutor ou de seu<br>curso. | FORMAÇÃO DE TUTORES PARA<br>Educação<br>Distância<br>Objetivo:Formar tutores para atuação na Formação Continuada de<br>professores, na Modalidade a Distância, de forma articulada as Políticas<br>Públicas da Secretaria de Estado da Educação do Paraná. | AMBIENTE VIRTUAL DE<br>APRENDIZAGEM<br>E-ESCOLA<br>Cursos em andamento<br>PDE- PR<br>Grupo de Trabalho em Rede<br>Público Alvo: Professores da Rede<br>Inicia: 03/10/2007<br>Término: Julio de 2008<br>• Página do PDE<br>• Guia Rápido<br>• Salba mais sobre: Grupo |

# 3.1 Conheça o espaço do curso

Na página do curso, você encontrará, à esquerda, o nome de todos os participantes e usuários que se encontram *online* e, à direita, os recursos disponíveis no curso. Para acessar suas atividades, clique sobre a opção desejada.

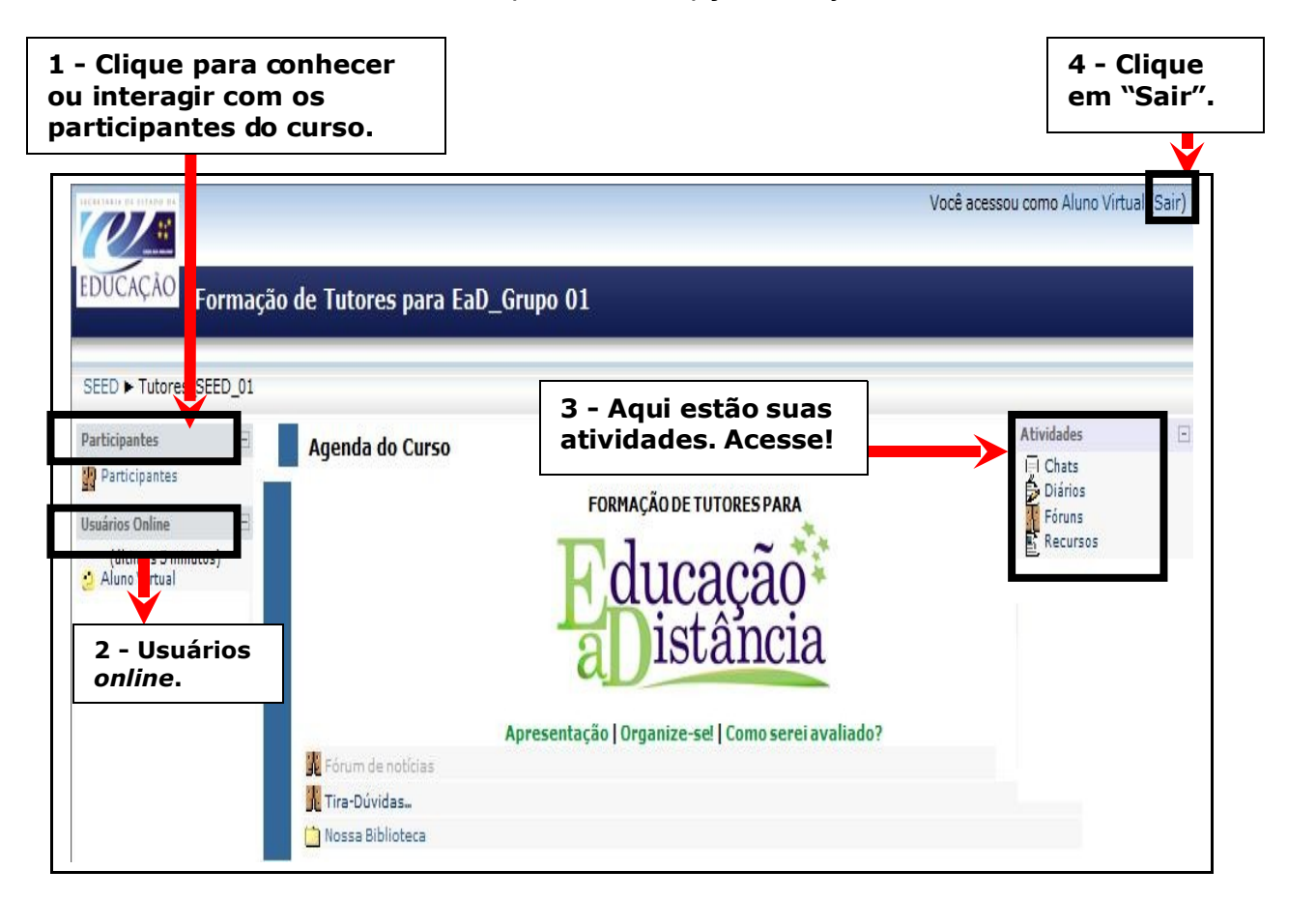

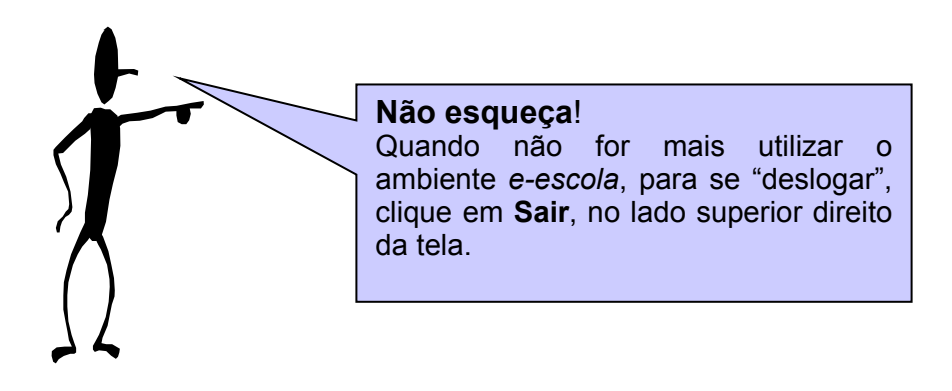

# 3.2 Altere ou complemente seu perfil

Antes de começar o curso, é necessário mudar seu perfil, acrescentando informações sobre você, para que os integrantes possam conhecê-lo melhor. Além disso, nos cursos a distância, também é importante inserir uma foto para que exista identificação entre o tutor e o cursista e entre os demais colegas de curso.

Para editar seu perfil, clique em seu nome, no canto superior direito da tela.

| Você acessou como <mark>Aluno Virtual</mark> Sair) |
|----------------------------------------------------|
| Clique em seu nome.                                |
|                                                    |

Após clicar em seu nome, a tela a seguir será aberta. Clique na aba Modificar perfil.

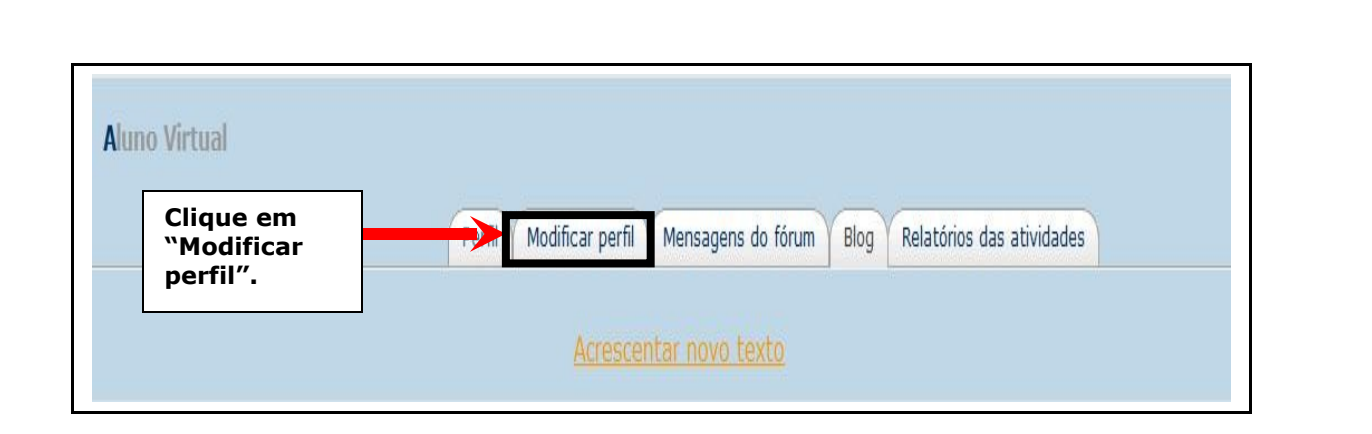

Abrirá uma nova tela onde os espaços em branco deverão ser complementados com suas informações pessoais e profissionais.

|                                                | * Mostrar avançados                                                  |
|------------------------------------------------|----------------------------------------------------------------------|
| Nome*                                          | Aluno                                                                |
| Sobrenome*                                     | Virtual                                                              |
| Endereço de email*                             | alunovirtual@email.com                                               |
| Mostrar endereço de email                      | Apenas os participantes do curso podem ver o meu endereço de email 💌 |
| Email ativado                                  | Este endereço de email está ativado 👻                                |
| Cidade/Município*                              | Curitiba                                                             |
| Selecione um país*                             | Brunei 🗸                                                             |
| Zona de fuso horário                           | GMT-3 👻                                                              |
| Idioma preferido                               | Português - Brasil (pt_br)  ▼                                        |
| Descrição* 🧿                                   |                                                                      |
| Trebuchet 👻                                    | 4(14pt) ▼ Normal ▼ Lingua ▼ B I U S × × 2 ₪ ♡ ↔                      |
| <b>三三三</b> ● ● ● ● ● ● ● ● ● ● ● ● ● ● ● ● ● ● | 14   註 註 譯 譯   🍡 🍇   — 🕹 🝩 🍩 🍩   🖬 🗔 🥥 🚳 🛱   💠   🖉 📔                 |

# 3.3 Como inserir foto no perfil

Para inserir uma foto em seu perfil, ela deve estar salva em uma pasta no computador, no *pen drive* ou no CD.

Ao salvar a foto, não nomeie o arquivo utilizando caracteres especiais, como acento, vírgula, espaço, dois-pontos, etc. Utilize um nome simples, como, por exemplo, **foto1seunome**, pois dessa forma será mais fácil abrir e anexar o arquivo.

Para encontrar a imagem, clique em **Procurar**, no campo **Nova imagem**.

Procure a pasta na qual a foto está salva e clique em Abrir.

Após anexar a foto, clique em Atualizar perfil.

Atualizado o perfil, verifique se a foto foi inserida. Se ela não estiver aparecendo, repita a operação.

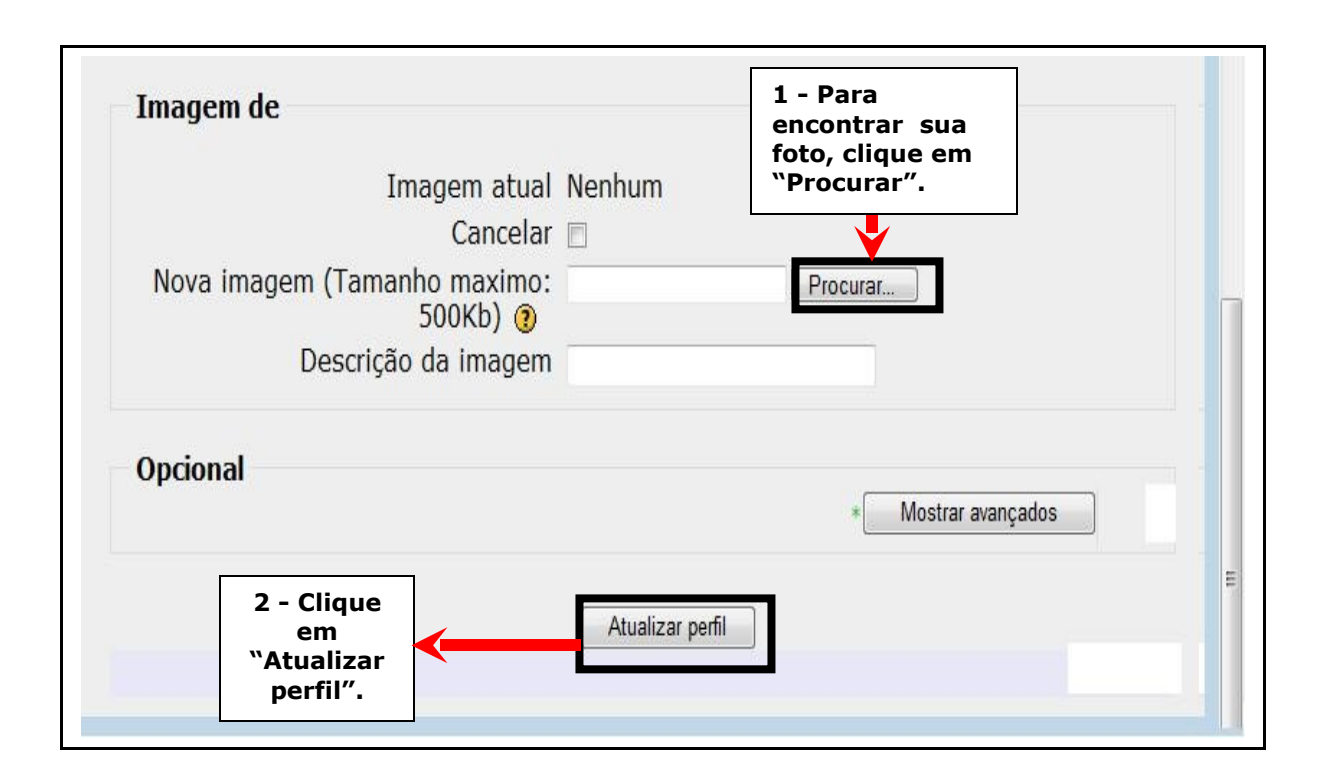

Se quiser complementar suas informações, clique em **Mostrar avançados**. Será aberto um novo espaço onde você poderá preencher mais dados e disponibilizar ao grupo. Para salvar suas informações, clique em **Atualizar perfil**. Esse procedimento é opcional.

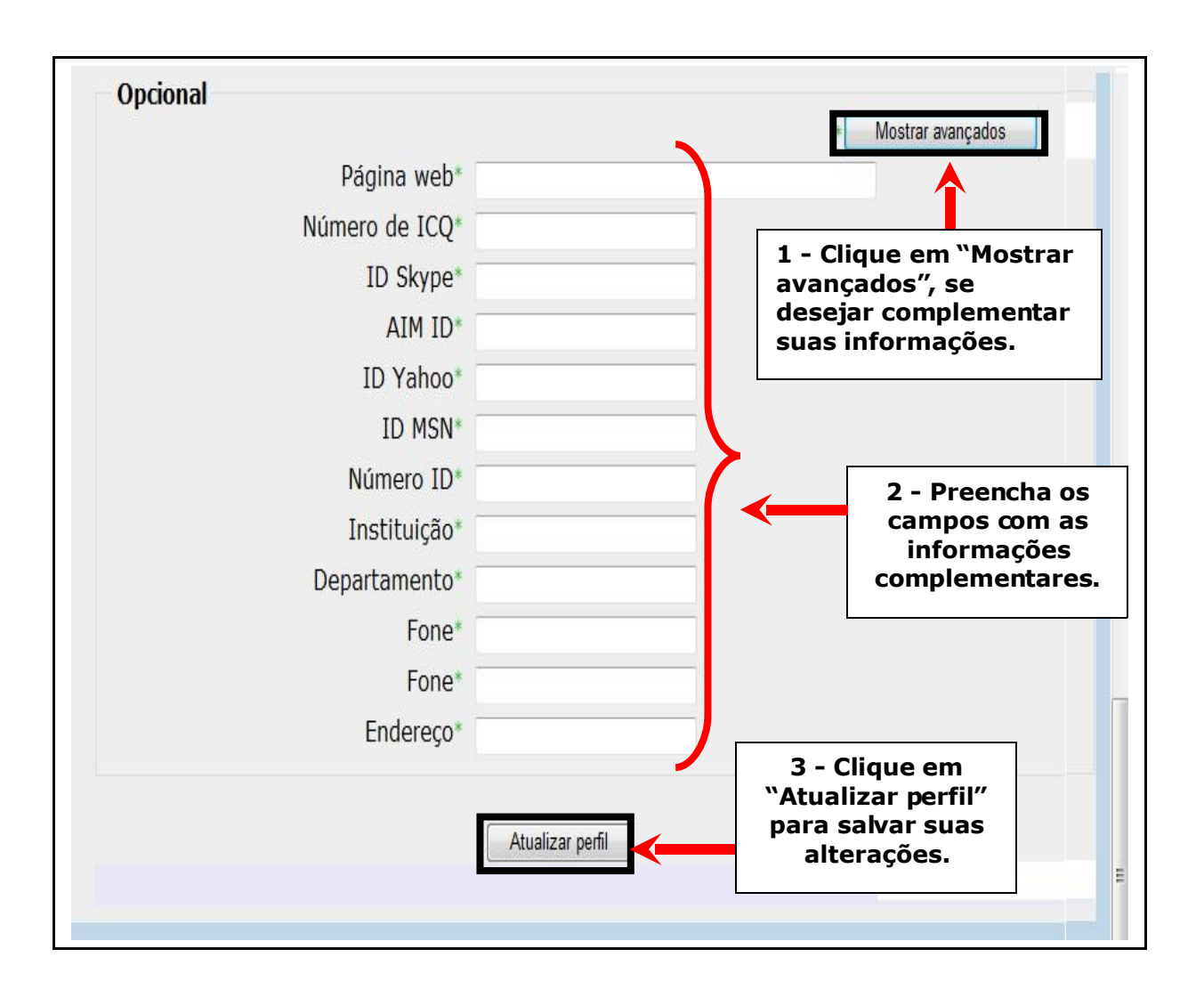

# 4 OS RECURSOS DISPONÍVEIS NO CURSO (AMBIENTE E-ESCOLA)

O curso no ambiente *e-escola* está disposto em módulos e possui os seguintes recursos:

- **Biblioteca**: local onde ficarão armazenados os textos, os artigos, as apresentações, etc., que darão suporte às discussões do grupo.
- Fórum: espaço para discussão, troca de experiências e notícias.
- Diário: local para registros de aprendizagens e/ou atividades.
- **Blog**: um diário *online* para registro do processo de aprendizagem, de atividades, postagens de arquivos, imagens, etc.
- Chat: sala virtual para conversação do grupo.

|                      | Percorrendo os ambientes de aprendizagem                                                                                                    |
|----------------------|----------------------------------------------------------------------------------------------------|
| 0                    | Bem vindo! Sinta-se a vontade!                                                                                                    |
| Nest<br>as<br>peda   | te módulo trataremos dos ambientes de aprendizagem. Estudaremos com<br>Tecnologias de Informação e Comunicação (TICs), enquanto recurso<br>agógicos, podem ser utilizadas em ambientes de aprendizagem. |
| Ao f<br>de e<br>inte | inal deste módulo, esperamos que você, professor, possa identificar forma<br>ensinar com TICs que estimulem a iniciativa, a curiosidade e a comunicação<br>rativa.                                      |
|                      | Biblioteca                                                                                                    |
| 靟                    | Fóruns                                                                                                    |
|                      | Diários                                                                                                    |
| <b>M</b>             | Blogs                                                                                                    |
| 0                    | Chats                                                                                                    |

# 5 COMO REALIZAR AS ATIVIDADES DO CURSO UTILIZANDO OS RECURSOS DISPONÍVEIS NO AMBIENTE

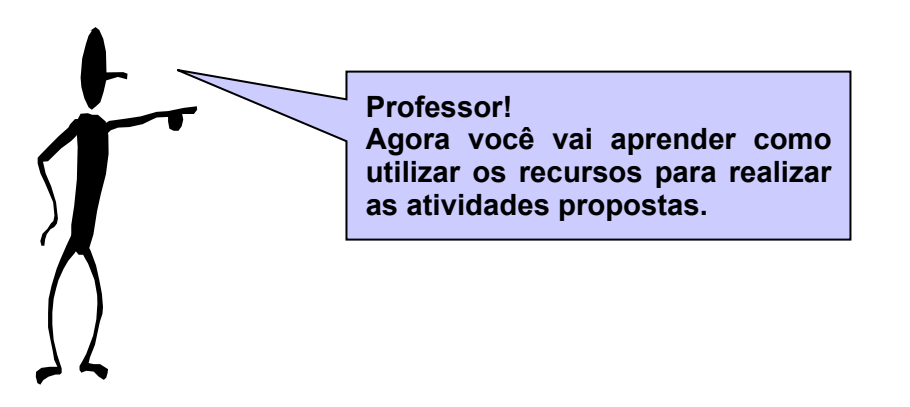

#### 5.1 Para acessar o recurso Biblioteca

O recurso **Biblioteca**, representado pelo ícone, é utilizado pelo tutor para deixar anexado os materiais que você deve acessar para realizar as atividades. Esses materiais podem ser textos, resenhas, artigos, etc., para leituras obrigatórias e/ou complementares, ou relação de livros, filmes, endereços de sítios, etc., que estarão disponíveis no ambiente para reforçar sua fundamentação teórica.

Para ter acesso à Biblioteca, clique no ícone ou sobre o nome do recurso.

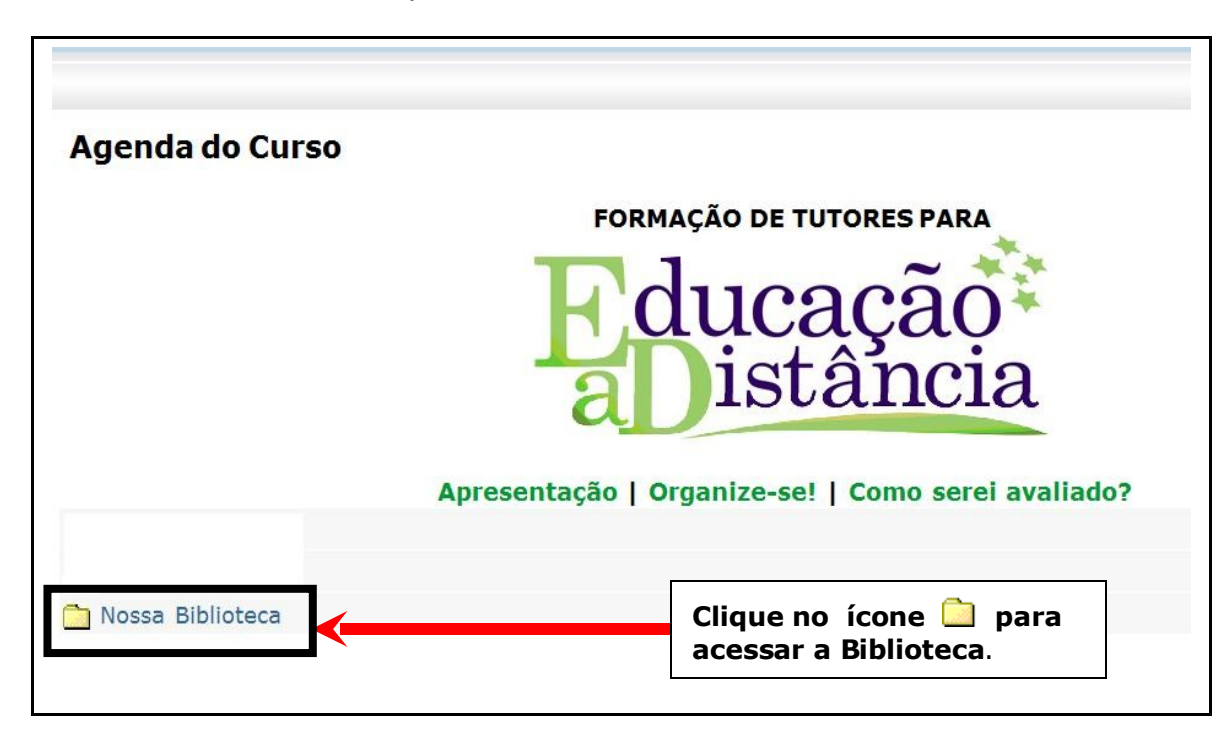

Os arquivos da Biblioteca podem estar separados por módulo, conforme a indicação na tela. Assim, para acessar o material desejado, clique no módulo correspondente.

|                                                  |                 |         |                                   |   | Seguir para | • 🕨 |
|--------------------------------------------------|-----------------|---------|-----------------------------------|---|-------------|-----|
| EDUCAÇÃO Formação de Tutores pa                  | ra EaD_Grupo 01 |         |                                   |   |             |     |
|                                                  |                 | _       |                                   | _ |             |     |
| SEED ► Tutores_SEED_01 ► Recursos ► Nossa Biblio | teca            |         |                                   |   |             |     |
|                                                  | Nome            | Tamanho | Modificado                        |   |             |     |
| Escolha o                                        | Modulo_01       | 563Kb   | 15 April 2008, 16:17              |   |             |     |
| Módulo e clique                                  | 📋 Modulo_02     | 1.3Mb   | 13 April 2008, 18:56              |   |             |     |
| na pasta 🛄                                       | Modulo_03       | 1Kb     | 13 April 2008, 15:12              |   |             |     |
| arguivos e/ou                                    | Modulo_04       | 1Kb     | 13 April 2008, 15:12              |   |             |     |
| textos.                                          | Modulo 05       | 1Kb     | 13 April 2008, 15:13              |   |             |     |
|                                                  | _               |         | Constant services of the Constant |   |             |     |

Ao abrir a pasta do Módulo, aparecerão os arquivos. Clique sobre o arquivo desejado.

| SECRETARI |                              |                                                                              | 🖬 🔺 Segui                            | ir para                                    | • |
|-----------|------------------------------|------------------------------------------------------------------------------|--------------------------------------|--------------------------------------------|---|
| EDU       | CAÇÃO Formação de            | Tutores para EaD_Grupo 0                                                     | 1                                    |                                            |   |
| SEED      | ► Tutores_SEED_01 ► Recursos | ► Nossa Biblioteca ► Modulo_01                                               |                                      |                                            |   |
|           | Escolha e<br>clique no       | Nome                                                                         | <b>Tamanho</b><br>255.5Kb 14         | <b>Modificado</b><br>4 April 2008, 22:24   |   |
|           | documento<br>para abrir.     | <ul> <li>o_que_e_amb_aprendizag</li> <li>quem_e_o_aluno_virtual.p</li> </ul> | jem.doc 168.5Kb 13<br>idf 138.3Kb 13 | 3 April 2008, 18:55<br>3 April 2008, 15:14 |   |
|           |                              |                                                                              |                                      |                                            |   |

Uma nova tela surgirá solicitando que você abra ou salve o arquivo. Escolha a opção desejada. Caso queira salvar o arquivo, escolha o local (*deskto*p, pasta pessoal, outros) e clique em **OK**.

|                                     |                                                                                                    | Seguir para                                                                                 |
|-------------------------------------|----------------------------------------------------------------------------------------------------|---------------------------------------------------------------------------------------------|
| EDUCAÇÃO Formação de                | Tutores para EaD_Grupo 01                                                                                                    | Você selecionou abrir:                                                                      |
| SEED ► Tutores_SEED_01 ► Recursos ► | Nossa Biblioteca ► Modulo_01                                                                                                    | o_que_e_amb_aprendizagem.doc<br>Tipo: Word document<br>Site: https://www.e-escola.pr.gov.br |
| 1 - Clique<br>em "Abrir<br>com" ou  | Nome  avalia.doc  avalia.doc | O que o Iceweasel deve fazer?<br>● <u>A</u> brir com: BrOffice.org Writer (programa▼        |
| "Salvar" o<br>documento.            | Documentação de Mo                                                                                                    | Memorizar a decisão para este tipo de arquivo                                               |
|                                     | 2 - Clique em<br>"OK".                                                                                                    |                                                                                             |

Sempre que encontrar, na Biblioteca do professor, o ícone , você estará diante de arquivos com a extensão **.pdf**.

Os arquivos em **pdf** abrem automaticamente no PRD, porém, para abri-los, você deve ter instalado em seu computador o *software* Adobe Reader ou Adobe Acrobat, ou outro *software* utilizado para visualizar, ler, imprimir e copiar edições digitais.

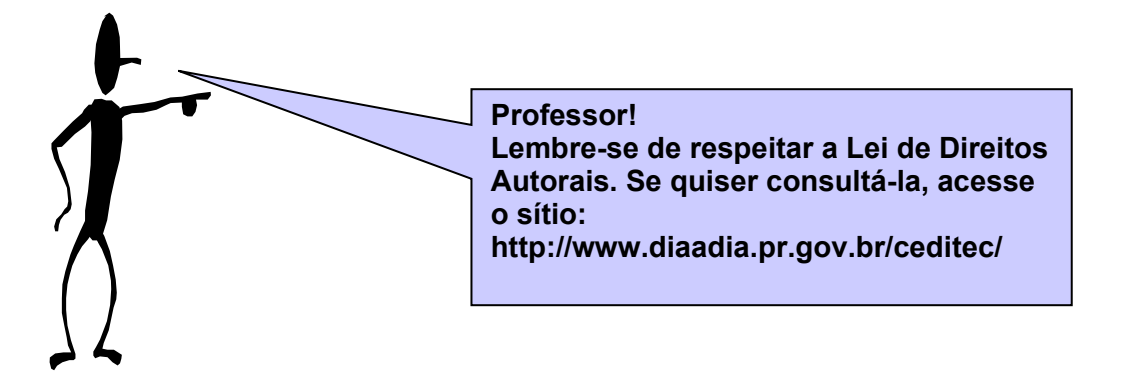

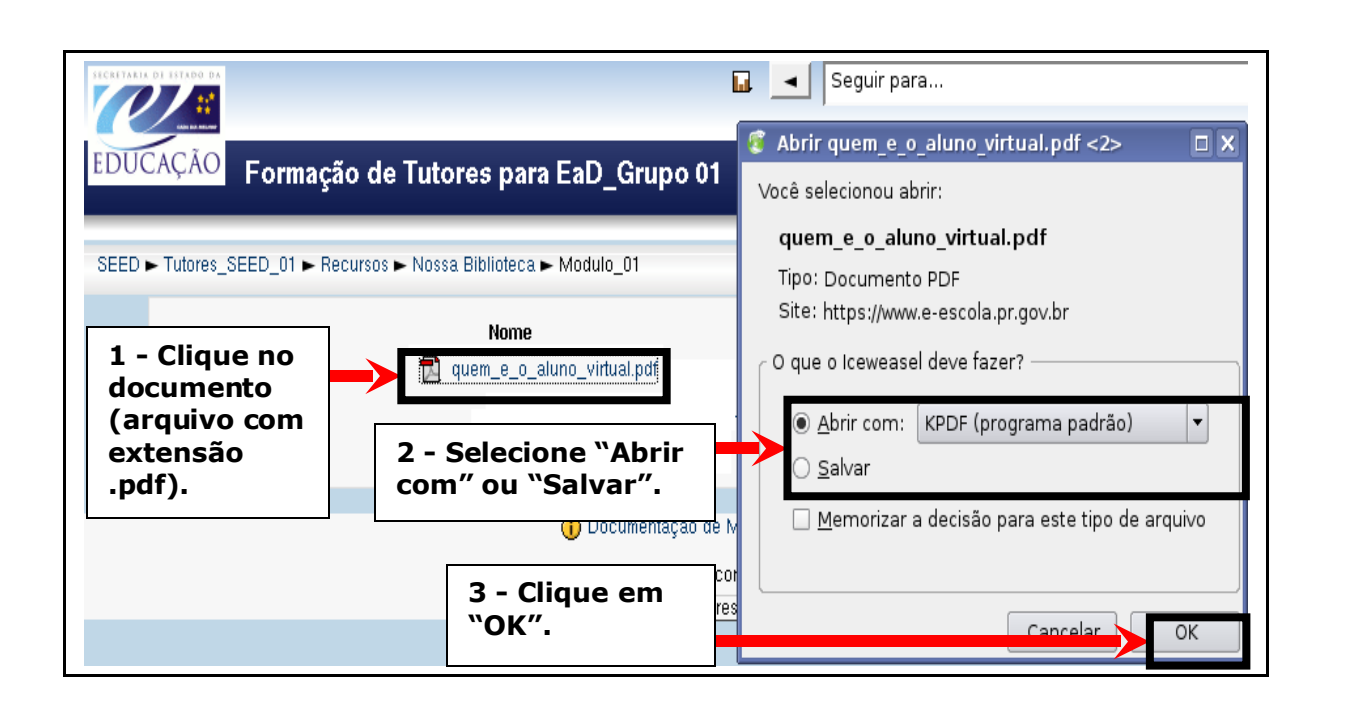

Você também poderá utilizar alguns sítios que possuem programas de conversão de arquivos *online*, como Zamzar, disponível em http://www.zamzar.com; Movavi, disponível em http://online.movavi.com; e Média-convert, disponível em http://media-convert.com/conversor.

# 5.2 Para utilizar o recurso Fórum

O Fórum é um recurso importante dentro do ambiente, pois proporcionará, ao longo do curso, discussões, troca de idéias, informações e muita aprendizagem. Vamos conhecê-lo?

# 5.2.1 Como utilizar o Fórum

Sempre que tivermos a imagem de dois rostinhos frente a frente (**3**), temos um espaço para discussão de um tema específico, que chamamos de Fórum.

Discutir em um espaço presencial, sobre um determinado tema, olho no olho, tem características diferentes de quando estabelecemos essa discussão num ambiente virtual. A assincronia (tempo diferente), por exemplo, é uma particularidade dos fóruns estabelecidos em espaços virtuais, como o que utilizamos em nosso curso.

Não ter visível a expressão do rosto do colega ao dizer Não! Não! Não!, em um fórum virtual, pode levar-nos a pensar que ele está em desarmonia total com a idéia apresentada por nós ou por alguém do grupo. Contudo, se esse Não! Não! Não! vier acompanhado de uma imagem (*emoticon*) ou do símbolo do rosto piscando ;-), compreenderemos esse Não! Não! Não! Não! como uma discordância serena.

Os *emoticons*, como são chamados os símbolos gráficos que expressam emoções, podem ajudar muito na escrita e participação em fóruns, pois "alivia" ou deixa mais clara a forma como gostaríamos de expressar uma mensagem. Conheça alguns *emoticons* clicando nos "rostinhos" que aparecem no menu superior dos fóruns, quando postar uma mensagem.

Outro aspecto que temos que considerar ao nos expressarmos de forma escrita nos fóruns virtuais de discussão é a organização. Sempre que desejarmos responder a um item apresentado anteriormente por um colega, basta clicar em responder.

As participações no Fórum de discussão devem ser claras, objetivas e fundamentadas no conteúdo.

Para acessar o Fórum, você deve clicar no ícone.

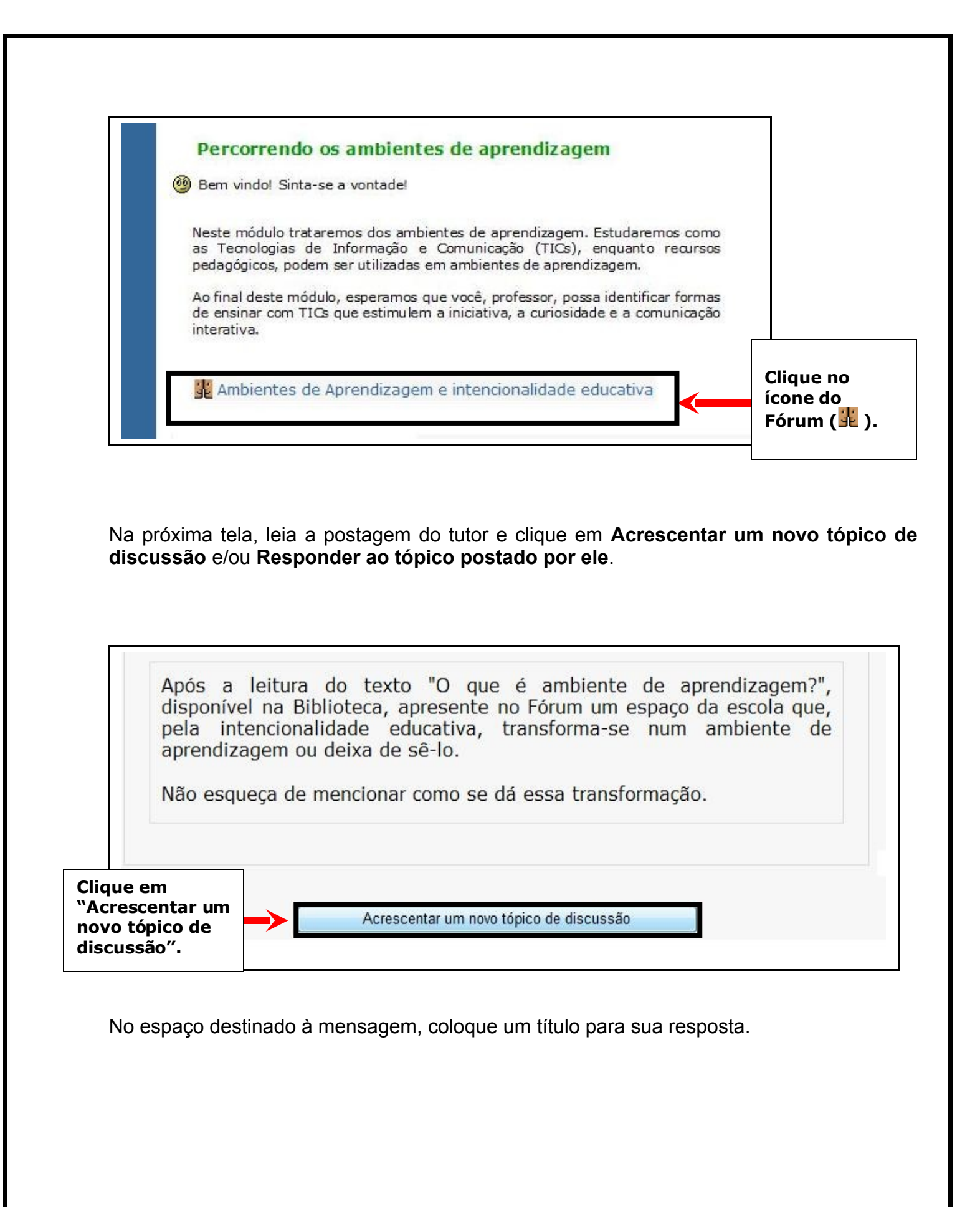

|               | aprendizadem ou deixa de se-lo. |                          |              |
|---------------|---------------------------------|--------------------------|--------------|
|               | Não esqueça de mencionar como   | se dá essa transformação |              |
| Novo tópico d | e discussão                     |                          | Digite neste |

Digite sua resposta no editor de texto do ambiente.

Você também pode optar por digitar num editor de texto como o Writer, depois copiar (*Ctrl* + C) e colar (*Ctrl* + V) no editor do Fórum. Dessa forma, evita-se que o ambiente expire e você perca sua escrita.

Após digitar a resposta, clique em Enviar mensagem ao fórum.

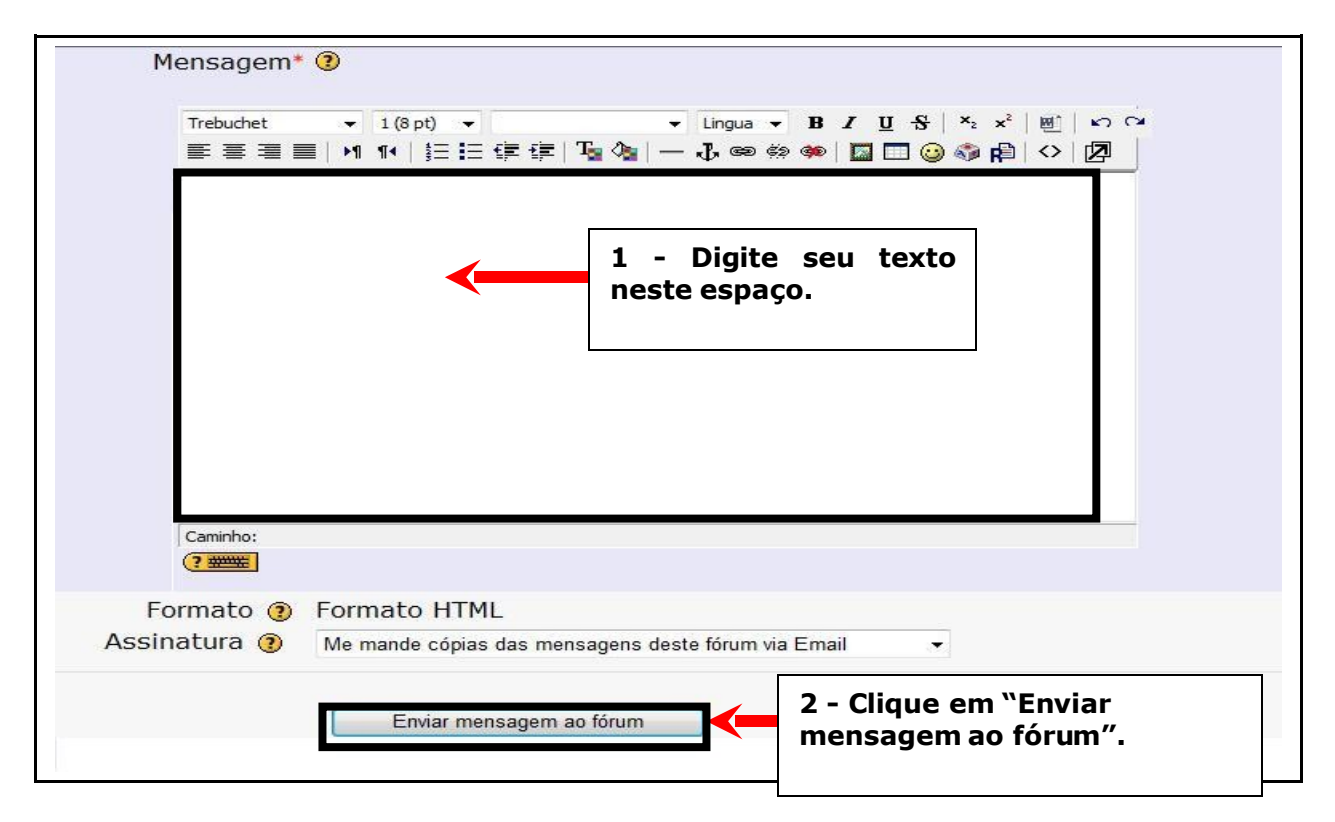

# 5.2.2 Como responder a um tópico do Fórum

Quando são criados tópicos ou iniciada uma discussão no Fórum, você poderá contribuir clicando no tópico da questão do colega que quer interagir.

| Autor     | Comentários              | Última mensagem   |
|-----------|--------------------------|-------------------|
|           |                          |                   |
|           |                          |                   |
|           |                          |                   |
|           |                          |                   |
|           |                          |                   |
| Es        | colha e clique           | no tópico         |
| qu<br>dis | scutir, respond          | er.               |
|           | Autor<br>Es<br>qu<br>dis | Autor Comentários |

Realize as leituras indicadas e, sempre que for participar das discussões no Fórum, contribua de forma que transmita para o grupo seu conhecimento do conteúdo proposto.

Leia a questão do colega ou tutor e clique em **Responder**.

|                                                                                                    | Clique<br>"Resp | e em<br>oonder". |
|----------------------------------------------------------------------------------------------------|-----------------|------------------|
| Ambiente de Aprendizagem                                                                                                    |                 |                  |
| A sala de aula é um ambiente privilegiado em virtude de ser considerado um espaço único de aprendizagem, pois as interferências externas são<br>propicia momentos de confronto de idéias (interação). | minimizadas,    | além disso       |
|                                                                                                    | Respo           | onder            |

Quando abrir a tela, automaticamente o assunto aparecerá. Utilize o editor de texto para digitar sua resposta e clique em **Enviar mensagem ao fórum**.

Para textos longos, deve-se utilizar outros recursos.

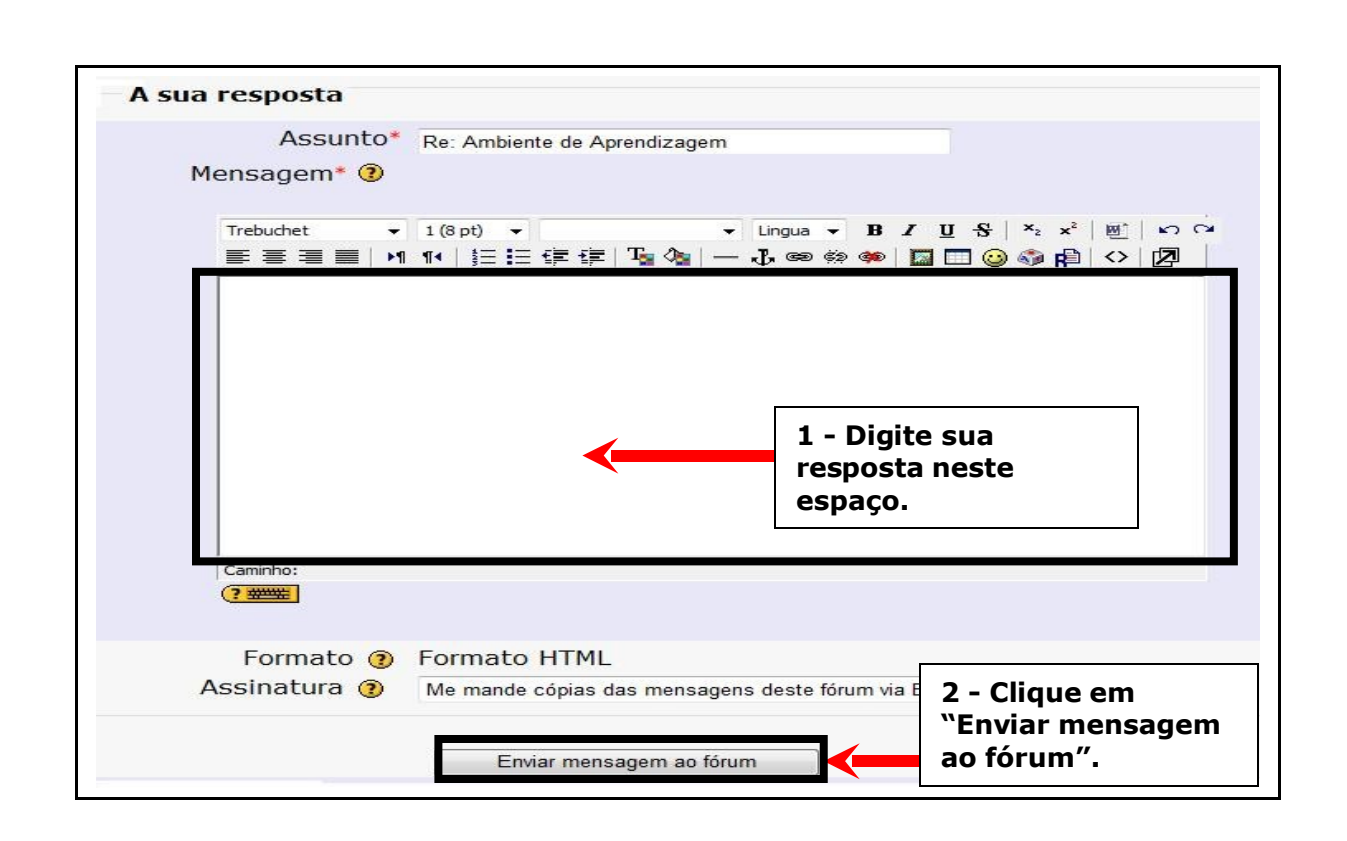

# 5.3 Para utilizar os recursos Diário e Blog

#### 5.3.1 O que é um Diário

O Diário (E) é o espaço para relatar os caminhos de aprendizagem, sejam eles fáceis ou não. É o recurso destinado à reflexão sobre a aprendizagem durante o período de formação. Nesse espaço ocorre a interação apenas entre você e seu tutor, de forma assíncrona (em tempos diferentes).

Sempre que o tutor fizer um comentário na sua mensagem, não será permitida a alteração do comentário por você. Quando estiver em seu diário, você poderá sempre iniciar ou editar uma anotação.

Nas atividades propostas no curso, sempre que encontrar a imagem 🗟, significa que você terá que utilizar a ferramenta **Diário**, e, para acessá-la, basta clicar no ícone ou na mensagem que aparece ao lado.

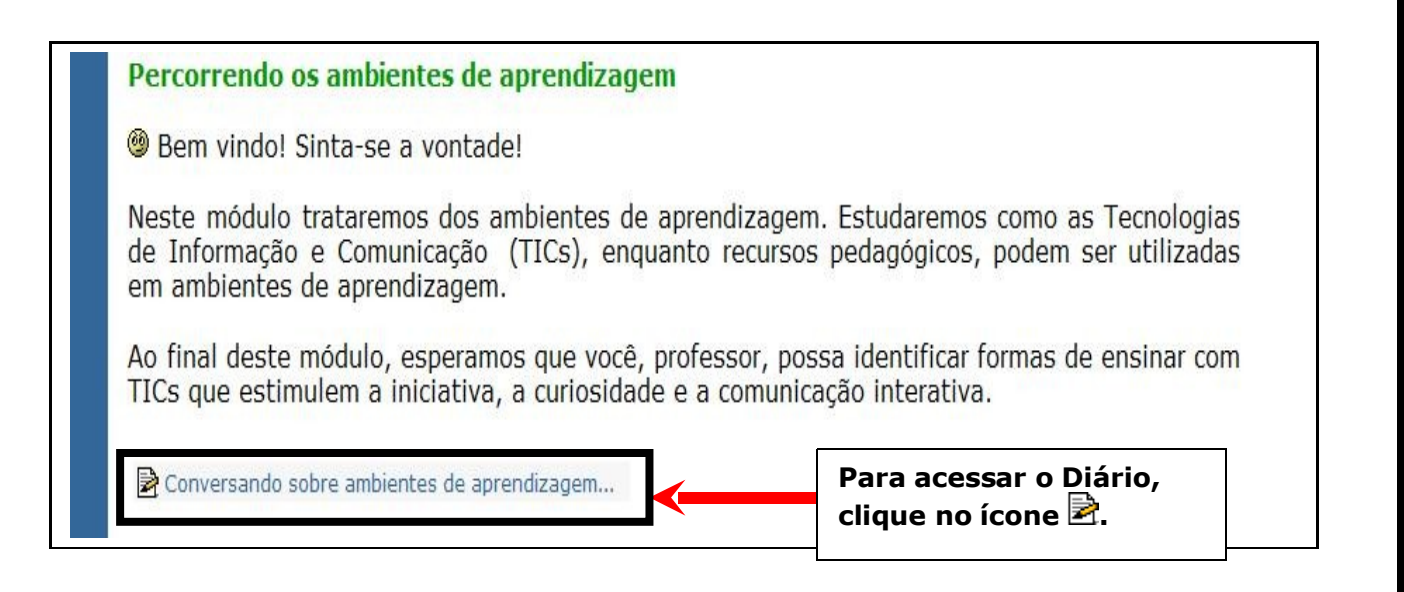

Depois, clique em Iniciar ou editar a minha anotação no diário.

As tecnologias utilizadas na sala de aula por si só não têm melhorado a qualidade da aprendizagem. O livro didático e a televisão são alguns exemplos. Podemos afirmar, com segurança, que o computador também não resolverá sozinho os problemas que os professores enfrentam. No entanto, os Ambientes Virtuais de Aprendizagem são espaços que favorecem a independência do aluno, a discussão e o desenvolvimento crítico. No texto Educação a Distância. Ambiente Virtual: construindo significados, Ira Maria Maciel menciona como os Ambientes Virtuais de Aprendizagem são locais que vêm ao encontro das necessidades educacionais de hoje. Relacione as duas observações da autora que considere mais importantes. Justifique suas escolhas e apresente-as no diário. Para acessar o Diário, clique em "Iniciar ou Iniciar ou editar a minha anotação no diário editar minha anotação no diário". Utilize o editor de texto para digitar sua atividade no diário. Para salvar e enviar sua postagem, clique em Salvar mudanças. ▼ Lingua ▼ B I U S ×2 ×2 圏 いつ Trebuchet ▼ 1(8 pt) ▼ 青春春日 | 4 14 | 毎日健健 | 🖥 🆓 | — 🖁 📾 🏟 🚳 🗖 🖸 🚱 🆓 🕼 🔿 🗖 **1** - Digite seu texto neste espaço. Caminho: ?=== 2 - Clique em "Salvar mudancas". Formatando: Formato HTML • (?) Cancelar alterações Salvar mudanças

# 5.3.2 O que é um Blog

*Blog* é um espaço, na Internet, para registros diários de temas e assuntos que sejam de interesse do autor. Essa ferramenta tem se tornado, além de espaços para registros, comunidades de produção colaborativa.

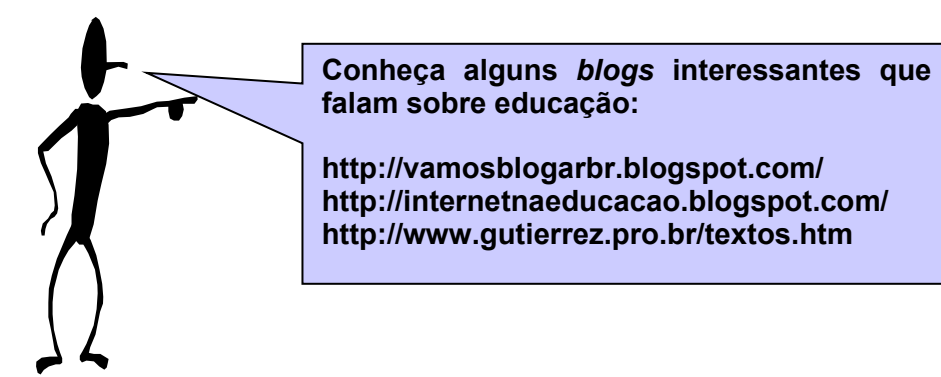

Em nosso curso, utilizaremos a ferramenta **Blog** como espaço destinado aos registros sobre nosso processo de aprendizagem e para postagem de arquivos.

#### Lembrete!

Se você salvar um documento no laboratório da escola para abri-lo no editor de texto de um *software* diferente do utilizado no PRD, não esqueça de escolher a extensão **.rtf**, pois ela abre arquivos editados tanto no Linux como em *software* proprietário.

Para ter acesso ao Blog, clique em seu nome no canto superior direito da tela.

| Você acessou como Aluno Virtual (Sair) |
|----------------------------------------|
| Clique sobre seu nome.                 |
| E                                      |
|                                        |

Na janela que se abriu, clique em **Blog** e em **Acrescentar novo texto**.

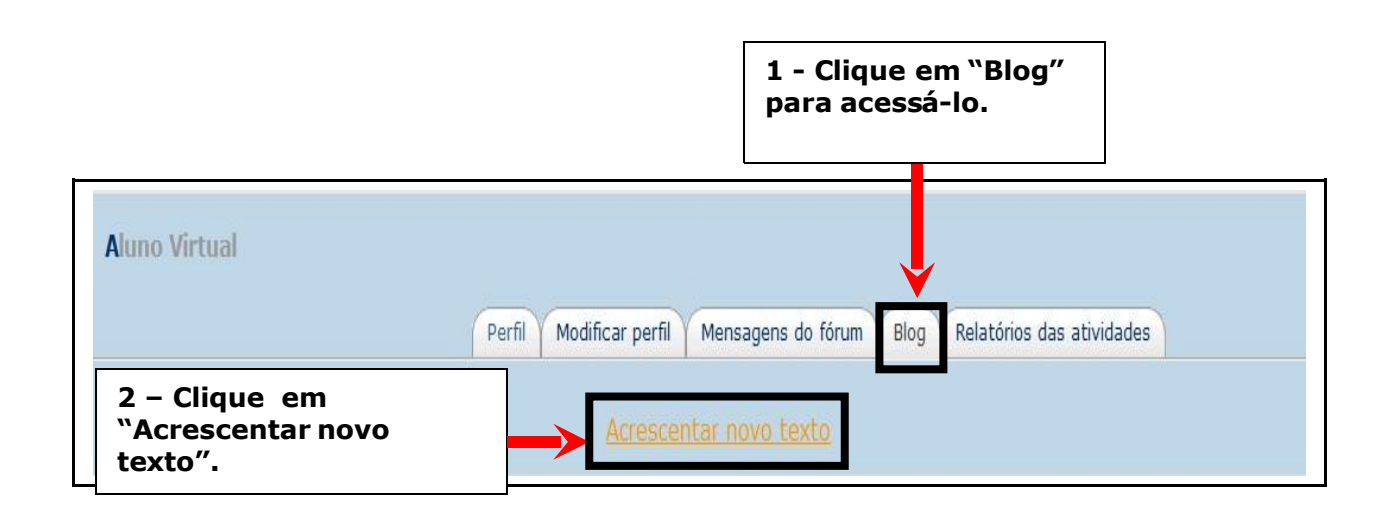

Digite um título para seu texto e, no editor, digite seu texto.

| Trebuchet | ▼     1 (8 pt)     ▼       ■     ▶11     114     1 = 1 = 1 | →    <br>■ (声   T <sub>a</sub> () <sub>a</sub>   — 、) | Lingua 🗕 B I 🗓<br>B, මෙ 🔅 🏟 🔚 🛛 | [- <del>S</del> - ×₂ ײ <br>⊒ 🥹 🕸 🛱 |  |
|-----------|------------------------------------------------------------|-------------------------------------------------------|---------------------------------|------------------------------------|--|
|           |                                                            |                                                       |                                 |                                    |  |
|           |                                                            | <b>~</b>                                              | 2 - Digite<br>seu texto         |                                    |  |
|           |                                                            |                                                       | neste<br>espaço.                |                                    |  |
|           |                                                            |                                                       |                                 |                                    |  |
|           |                                                            |                                                       |                                 |                                    |  |

# Lembrete!

Em **Configuração**, campo **Publicar em**, não esqueça de selecionar **Todos os usuários deste site**, para que todos no curso visualizem suas atividades.

Se escolher a opção **Rascunho (você mesmo)**, apenas você poderá visualizar suas postagens.

No campo Etiquetas oficiais, faça a opção de acordo com a instrução do tutor.

Depois de editar seu texto e selecionar as opções, para enviar seu trabalho, clique em **Salvar mudanças**.

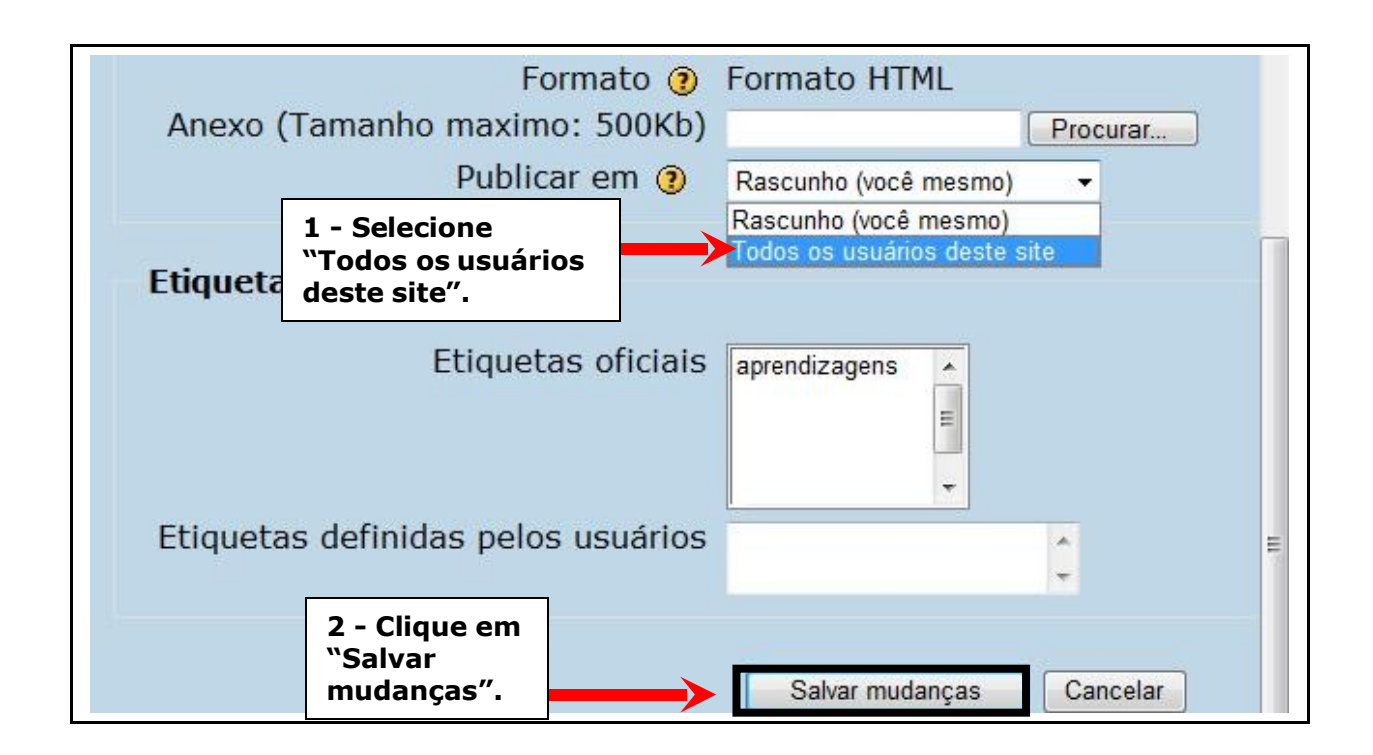

# 5.3.2.1 Como anexar arquivos no Blog

Para postar arquivos, clique em **Procurar**, no campo **Anexo**, a fim de encontrar onde está salvo seu arquivo.

| Formato 🕐                          | Formato HTML                                                                              |                                                           |
|------------------------------------|-------------------------------------------------------------------------------------------|-----------------------------------------------------------|
| Anexo (Tamanho maximo: 500Kb)      |                                                                                           | Procurar                                                  |
| Publicar em 🕐                      | Rascunho (você mesmo)                                                                     | · · ·                                                     |
| Etiquetas                          |                                                                                           | Clique em<br>"Procurar"<br>para encontrar<br>seu arquivo. |
| Etiquetas oficiais                 | aprendizagens<br>tarefa_semana01<br>tarefa_semana02<br>tarefa_semana03<br>tarefa_semana04 |                                                           |
| Etiquetas definidas pelos usuários |                                                                                           | *                                                         |
|                                    | Salvar mudanças                                                                           | Cancelar                                                  |

Uma janela se abrirá para você encontrar sua pasta e/ou seu arquivo. Clique no local onde está salvo seu arquivo.

| Clique no local onde<br>você salvou o<br>arquivo.<br>Anexo ramanno maxin<br>500k | Formato HTML no: Arquivo (b)                                                                                                    |
|----------------------------------------------------------------------------------|----------------------------------------------------------------------------------------------------|
| Professo<br>Desktop<br>Sistema de Arquivos                                       | <ul> <li>◆ professor</li> <li>▶ Desktop</li> <li>Nome</li> <li>◆ Modificado</li> <li>▲</li> <li>▲</li> <li>➡</li> <li>■</li> <li>■</li></ul> |
| Adicionar Remover                                                                | PDE 01-04-2008                                                                                                    |
|                                                                                  | 🎗 <u>C</u> ancelar 🕞 <u>A</u> brir                                                                                                    |

Clique sobre o arquivo e, em seguida, em Abrir.

| Anexo (Tamanho maxi<br>500                                                         | mo:<br>Kb)                                              | Arquivo                                |
|------------------------------------------------------------------------------------|---------------------------------------------------------|----------------------------------------|
| 🥰 Enviar arquivo                                                                   |                                                         |                                        |
| 🖻 professor                                                                        | •                                                       |                                        |
| 🖻 Desktop                                                                          | Nome 🔻 N                                                | Modificado                             |
| Sistema de Arquivos                                                                | EAD_Cetepar 2<br>Apresentação 1<br>1 - Clique no arquiv | 21-01-2008<br>.4-10-2007<br><b>vo.</b> |
| <ul> <li>♣ Adicionar</li> <li>■ Remover</li> <li>2 - Clique em "Abrir".</li> </ul> | Todos os a                                              | rquivos ▼<br><u>Abrir</u>              |

Seu arquivo será anexado. Então, para enviá-lo, não esqueça de clicar em **Salvar mudanças**.

| Formato 🍞 F<br>Anexo (Tamanho maximo:<br>500Kb)<br>Publicar em 🍞 | Formato HTML<br>/home/professor/Deskto Arquivo |
|------------------------------------------------------------------|------------------------------------------------|
| Etiquetas                                                        | - Seu arquivo está anexado.                    |
| Etiquetas oficiais                                               |                                                |
| Etiquetas definidas pelos<br>usuários                            |                                                |
| 2 - Clique em "Salvar<br>mudanças".                              | Salvar mudanças Cancelar                       |

#### 5.4 Como utilizar o recurso Chat

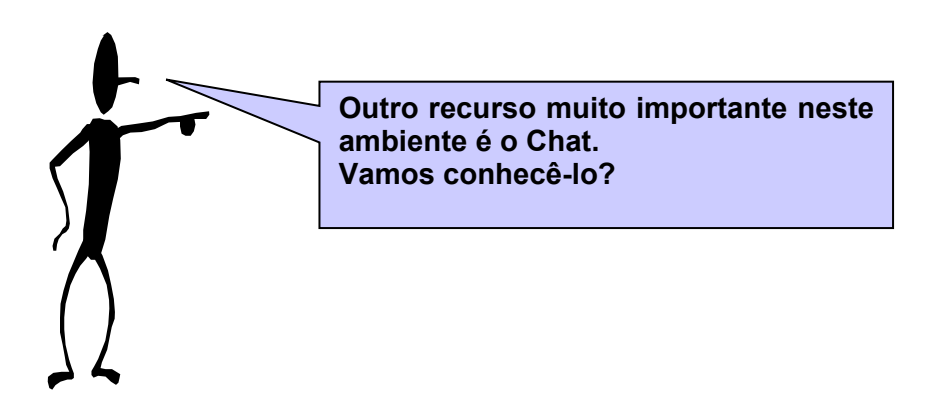

Sempre que você encontrar o ícone, você poderá entrar em uma sala virtual específica e conversar com seus colegas e tutor.

Esse recurso é utilizado de maneira síncrona, ou seja, todos *online* e na sala ao mesmo tempo.

O Chat é utilizado sempre que o tutor sentir necessidade de esclarecer alguma questão, assunto ou quiser saber a opinião dos cursistas num debate virtual.

#### 5.4.1 Como acessar o recurso Chat

Para acessar o Chat, clique no ícone ou sobre o nome do recurso.

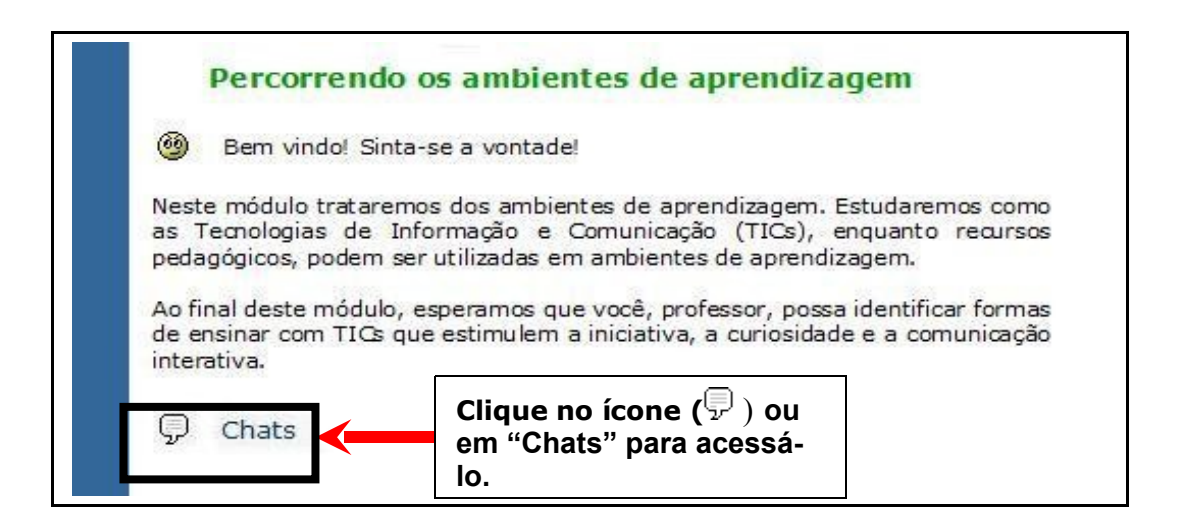

Uma nova janela será aberta, vá em Clique aqui para entrar no chat agora.

|                                                     | 🔒 Seguir para 🗸 🕨                                                        |  |  |
|-----------------------------------------------------|--------------------------------------------------------------------------|--|--|
| EDUCAÇÃO Formação de Tutores para EaD_Grupo 01      |                                                                          |  |  |
| SEED ▶ Tutores_SEED_01 ▶ Chats ▶ Sala E<br>Sala EaD | Clique para entrar<br>na sala do Chat.                                   |  |  |
|                                                     | Clique aqui para entrar no chat agora<br>(Versão sem framese Javascript) |  |  |

A janela da sala do Chat será aberta e você poderá conversar com seu tutor e colegas de curso.

Nessa sala você encontra, à direita, a relação dos nome dos participantes que já estão na sala (*online*).

Na parte superior da tela, à esquerda, aparece o nome dos participantes que entram na sala e as conversas enviadas pelo grupo.

Na parte inferior da tela, à esquerda, você encontra o espaço para digitar seu texto. Após escrevê-lo, tecle *Enter* para enviá-lo à sala do Chat.

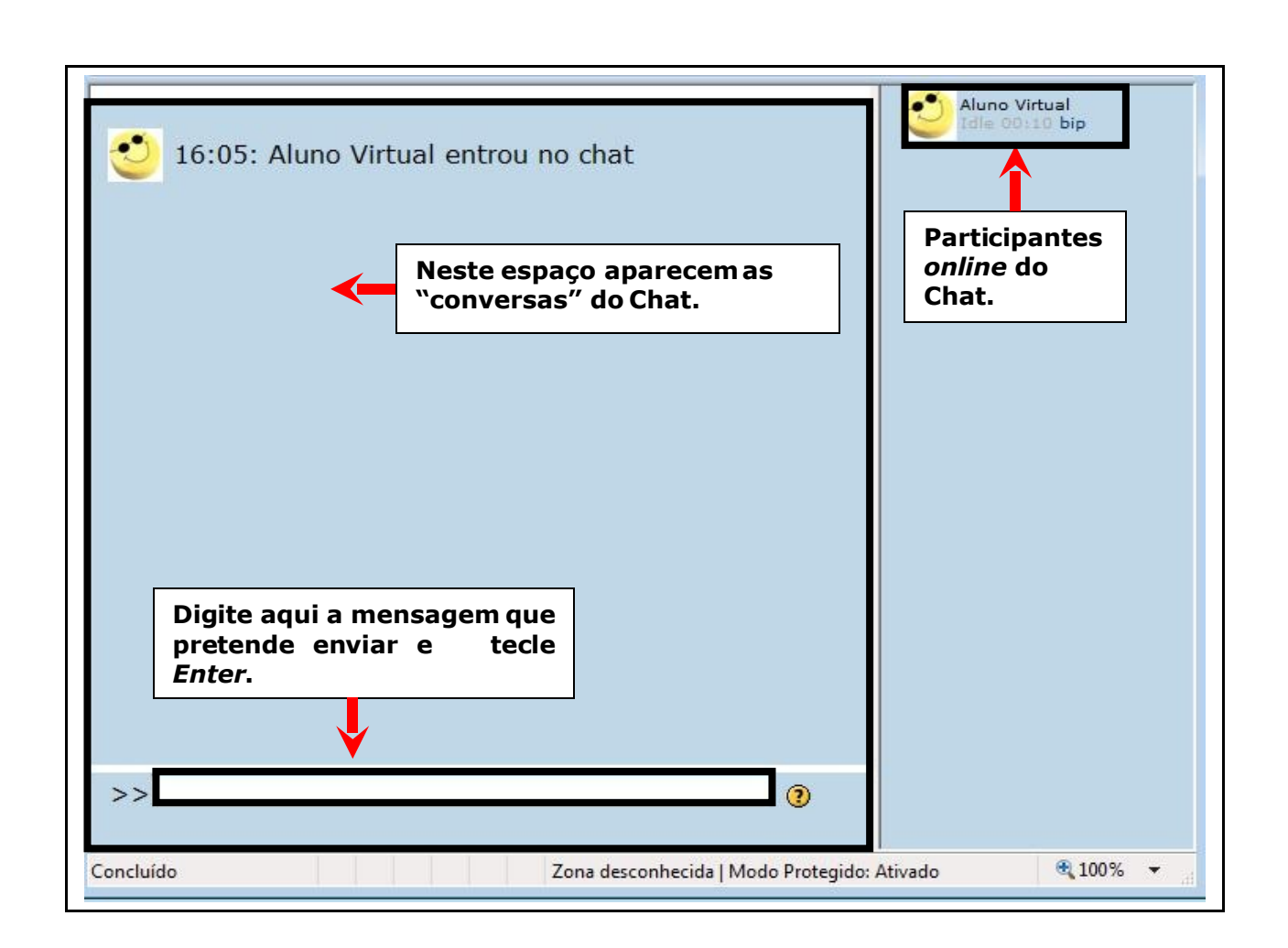

Para sair, é só fechar a janela.

#### 6 COMO LER E ENVIAR MENSAGENS

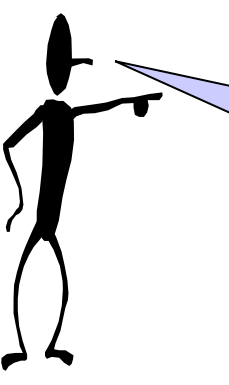

No ambiente *e-escola* também está disponível o recurso em que você pode enviar e receber mensagem de seu tutor.

O recurso Mensagens é utilizado sempre que for necessário entrar em contato com algum cursista do seu grupo ou do ambiente. O tutor também poderá se comunicar com você, cursista, por meio das mensagens.

Antes de enviar a mensagem, verifique se o cursista, ou o tutor, está *online*, assim será possível conversar em tempo real. Se estiver *offline*, você poderá enviar a mensagem e ele a receberá assim que se logar no ambiente *e-escola*.

Para enviar uma mensagem aos cursistas ou ao tutor, ou ler uma mensagem recebida por eles, clique sobre seu nome no canto superior direito da tela.

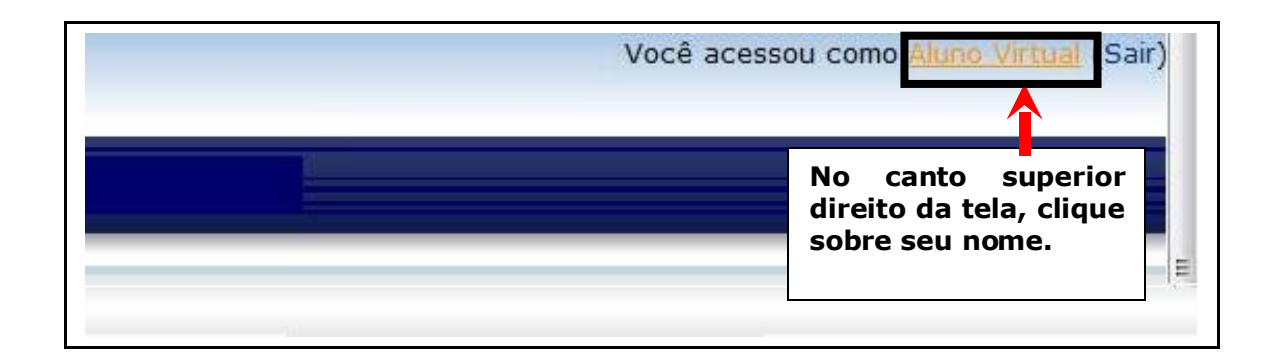

Depois, na janela que se abre, escolha a opção Mensagens.

| Perfil                                             | Modificar perfil Mensagens do fórum Blog                                    | Relatórios das atividades |                  |
|----------------------------------------------------|-----------------------------------------------------------------------------|---------------------------|------------------|
| Cidade/Município:<br>Endereço de email:<br>Cursos: | Curitiba<br>alunovirtual@email.com<br>Formação de Tutores para EaD_Grupo 01 | Clique<br>"Men            | e em<br>sagens". |
| Último acesso:<br>Funções:                         | Wednesday, 23 April 2008, 16:14 (agora)<br>Moderador, Estudante             |                           | Ų                |
|                                                    | Canadas a minha inceriaño de auros Tutor                                    | No REED 01                | 20000            |

# 6.1 Como criar uma lista de contato

Na tela a seguir, aparece a mensagem "Sua lista de contatos está vazia".

Para que apareça uma lista de contatos, você deverá cadastrar os nomes dos cursistas que deseja que constem na sua lista.

Clique em **Buscar** para procurar o nome de uma pessoa.

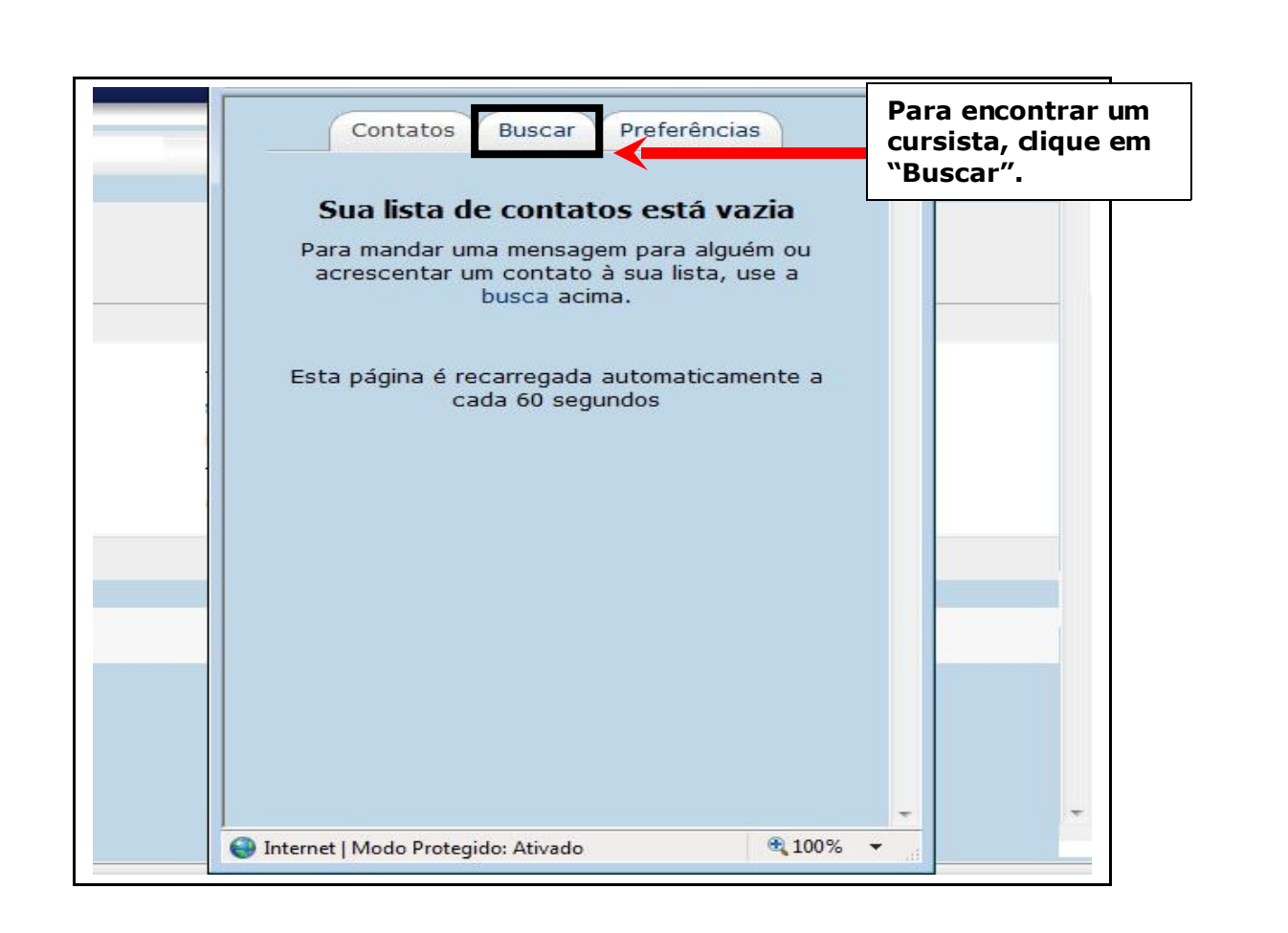

Após clicar em **Buscar**, será aberta uma nova janela. Digite no campo indicado o nome da pessoa (se souber o nome completo facilita sua busca). Depois, clique em **Buscar**.

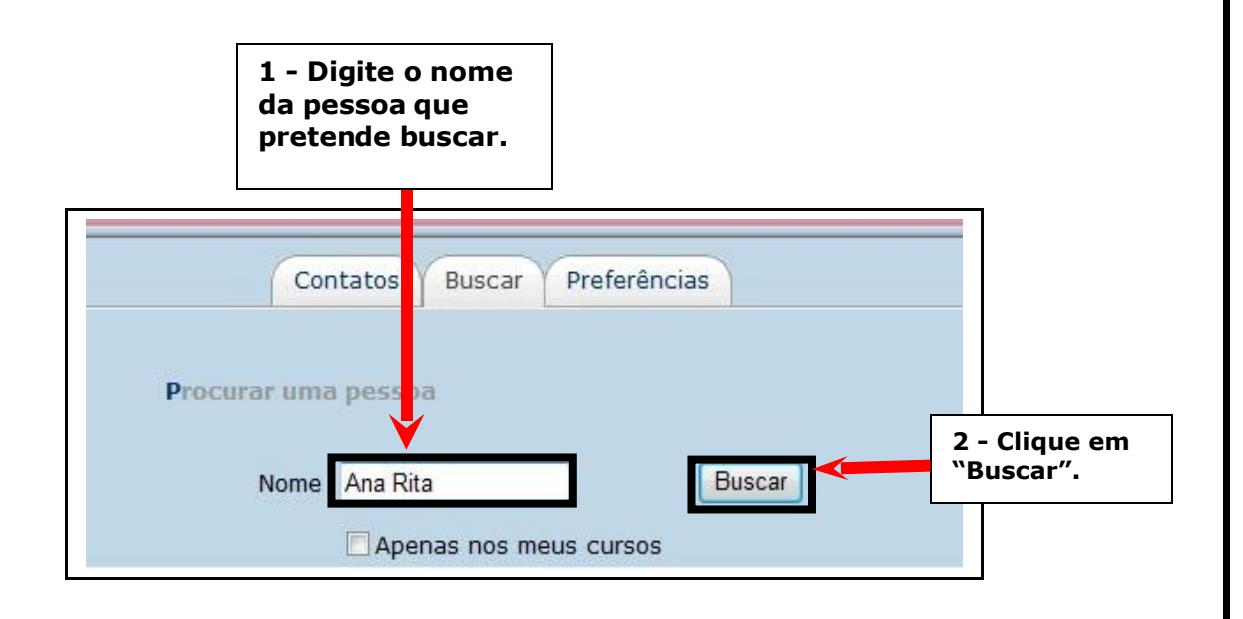

Uma nova janela com a relação dos nomes será aberta. Clique sobre o nome a ser incluído e, depois, clique em "Acrescentar contato", figura que aparece ao lado do nome. Nessa janela, você também poderá "Bloquear contato", ou ver o "Histórico de suas mensagens".

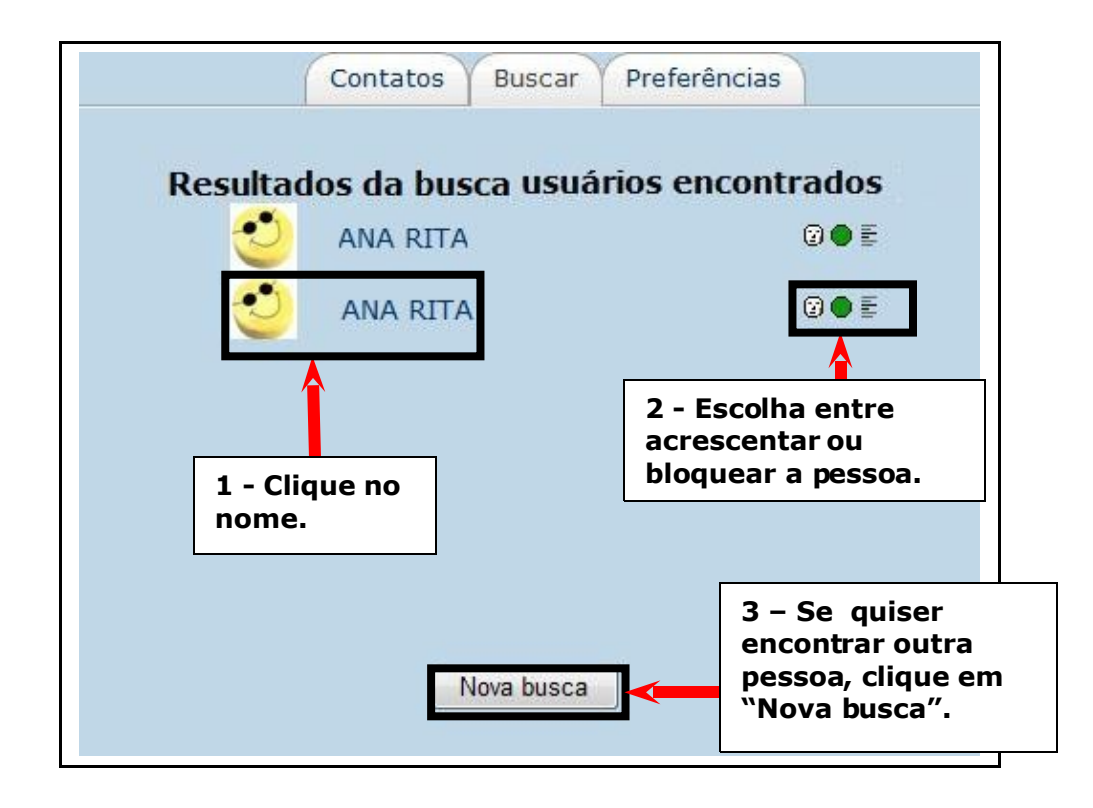

O seu contato já foi adicionado. Sempre que se logar no ambiente *e-escola*, aparecerá a lista dos contatos e as mensagens recebidas.

# 6.2 Como enviar mensagens

Quando você clicar no nome do cursista, abrirá a tela a seguir. Digite sua mensagem e clique em **Enviar mensagem**. Quando seu colega logar no ambiente *e-escola*, poderá ler e responder à mensagem.

| Contatos Buscar Preferências                                                                |   |
|---------------------------------------------------------------------------------------------|---|
| ANA RITA<br>Acrescentar Contato Bloquear contato                                            |   |
|                                                                                             | * |
| I - Digite aqui sua mensagem.         Enviar mensagem         Versão sem framese Javascript | • |

### 6.3 Como buscar mensagens

Você também pode procurar por mensagens já enviadas ou recebidas. Para encontrá-las, basta digitar uma palavra-chave e clicar em **Buscar**.

Não esqueça de selecionar na tela, nas opções disponíveis, as informações que facilitarão a busca.

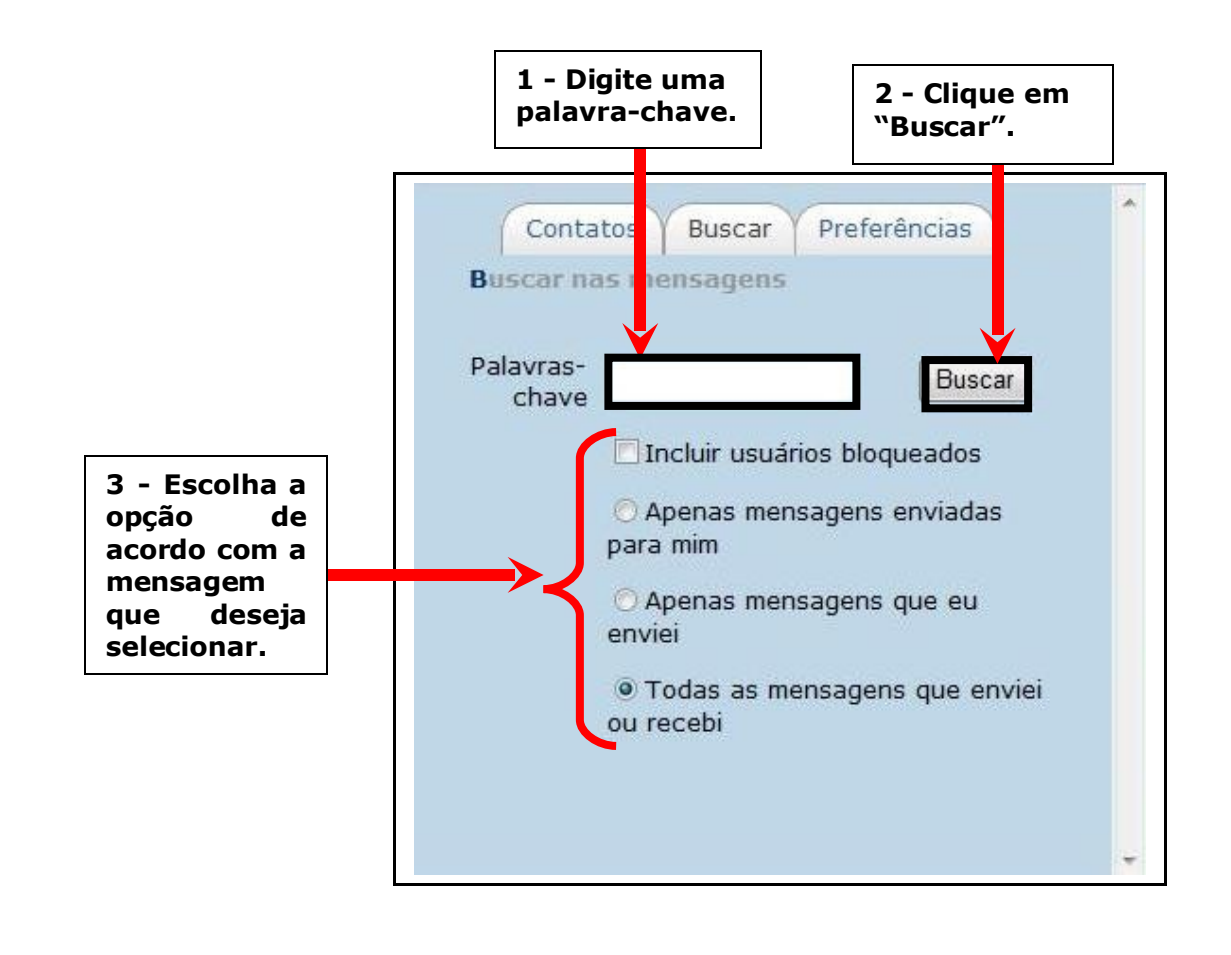

# 6.4 Como utilizar as preferências

Na aba **Preferências**, selecione as opções de acordo com sua necessidade. Após selecionar, clique em **Gravar alterações** para salvá-las.

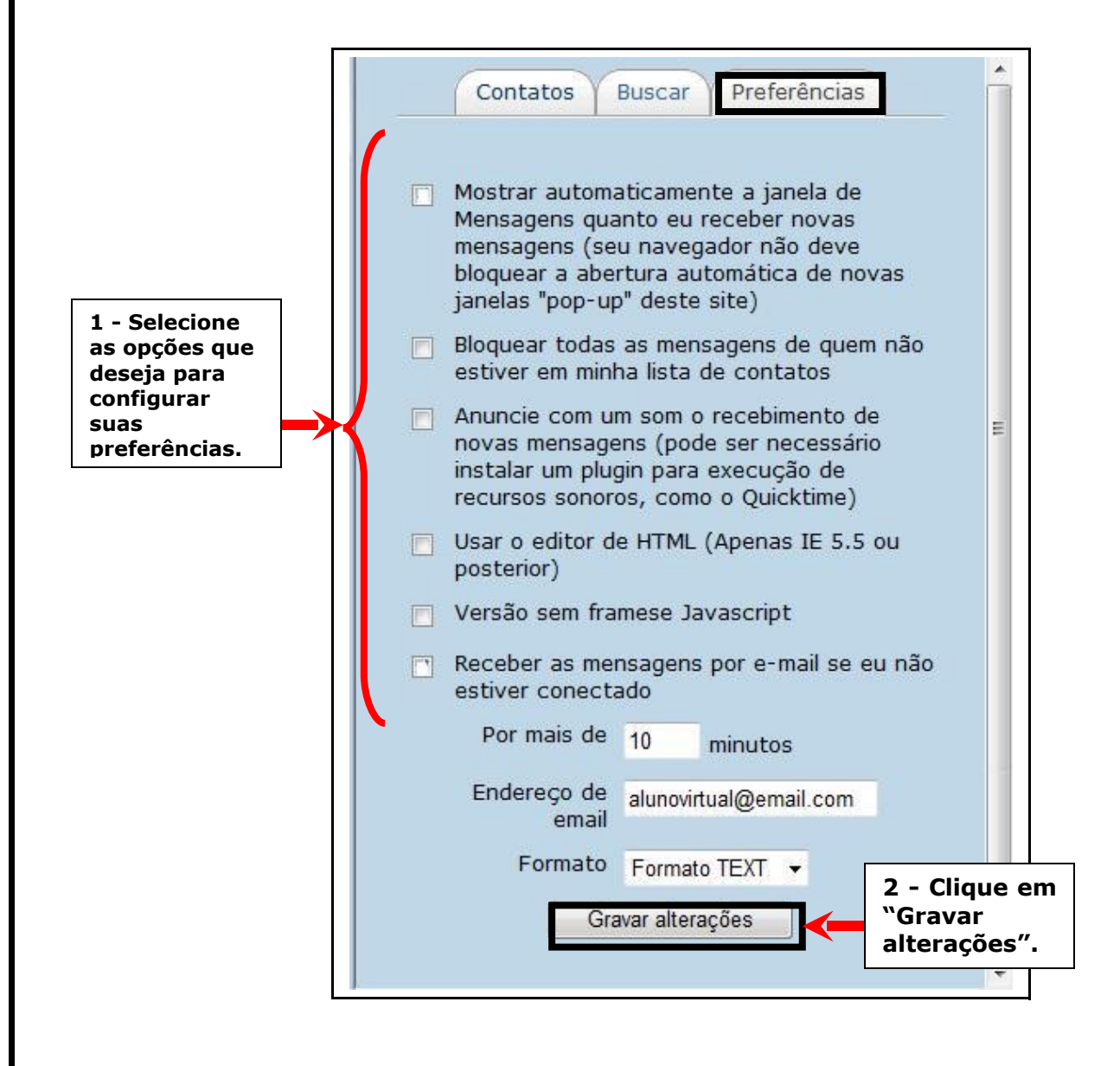

# 7 CONTATO COM AS COORDENAÇÕES REGIONAIS DE TECNOLOGIA NA EDUCAÇÃO (CRTES)

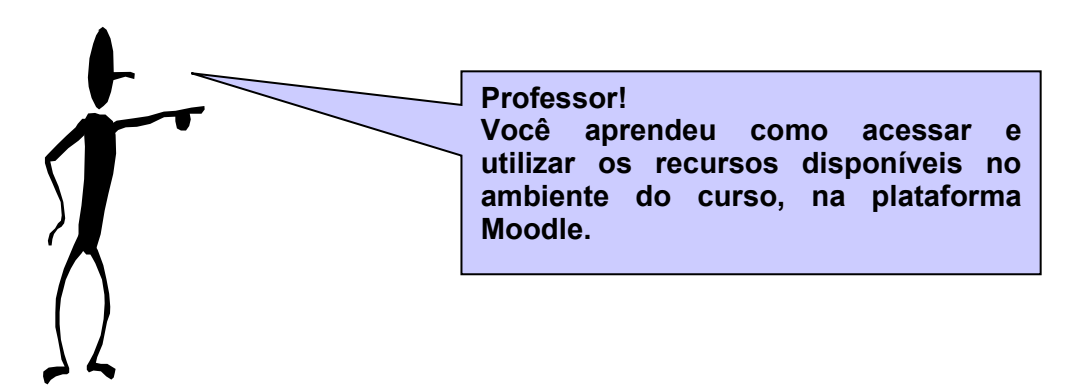

Após utilizar este tutorial, se ainda encontrar dificuldades, poderá agendar um horário para ser assessorado por um profissional da Coordenação Regional de Tecnologia na Educação (CRTE) presentes nos 32 NRE.

Abaixo, consta uma listagem com o NRE/CRTE e o número do telefone.

| NRE/CRTE                 | Telefone CRTE                       |
|--------------------------|-------------------------------------|
| Apucarana                | (43) 3420-1637 / 1638 / 1939 / 1640 |
| Área Metropolitana Norte | (41) 3351-6626 / 6638 / 6641        |
| Área Metropolitana Sul   | (41) 3901-2808                      |
| Assis Chateaubriand      | (44) 3528-5210                      |
| Campo Mourão             | (44) 3253-2277                      |
| Cascavel                 | (45) 3218-7758                      |
| Cianorte                 | (44) 3619-8133                      |
| Cornélio Procópio        | (43) 3523-6792                      |
| Curitiba                 | (41) 3901-2842 / 2839               |
| Dois Vizinhos            | (46) 3536-4575                      |
| Foz do Iguaçu            | (45) 3528-9718                      |
| Francisco Beltrão        | (46) 3520-4924 / 4923               |
| Goioerê                  | (44) 3522-3455 R: 232               |
| Guarapuava               | (42) 3623-9163                      |
| Irati                    | (42) 3423-2535                      |
| Ivaiporã                 | (43) 3472-1140                      |
| Jacarezinho              | (43) 3527-2322                      |
| Londrina                 | (43) 3371-1336                      |
| Maringá                  | (44) 3218-7139 / 7140               |
| Loanda                   | (44) 3425-8100                      |
| Paranaguá                | (41) 3424-9270                      |
| Paranavaí                | (44) 3421-1940 / 1932               |
| Pato Branco              | (46)3225-0505                       |
| Pitanga                  | (42) 3646-5053 R: 203 ou 205        |
| Ponta Grossa             | (42) 3219-5490                      |
| Telêmaco Borba           | (42) 3273-3313 / 3272-0360          |
| Toledo                   | (45) 3252-9326                      |
| Umuarama                 | (44) 3621-8600                      |
| União da Vitória         | (42) 3522-4793                      |
| Wenceslau Braz           | (43) 3528-2671 / 3563               |
| Laranjeiras do Sul       | (42) 3635-5700                      |
| Ibaiti                   | (43) 3546-8124 / 8131               |

# 8 REFERÊNCIAS

AURÉLIO. Dicionário. Disponível em: <a href="http://aurelioparavoce.educacional.com.br/aurelio.asp">http://aurelioparavoce.educacional.com.br/aurelio.asp</a> Acesso em: 21 abr. 2008.

PARANÁ. Secretaria de Estado da Educação. Plataforma Moodle. Ambiente *e-escola*, Curso de Formação para Tutores em EaD. 2008. Disponível em: <a href="https://www.e-escola.pr.gov.br/course/view.php?id=1568">https://www.e-escola.pr.gov.br/course/view.php?id=1568</a> Acesso em: 02 abr. 2008.

\_\_\_\_\_. Secretaria de Estado da Educação. Portal Dia-a-dia Educação. Disponível em: <a href="http://www.diaadiaeducacao.pr.gov.br">http://www.diaadiaeducacao.pr.gov.br</a>> Acesso em: 03 abr. 2008.

\_\_\_\_\_. Secretaria de Estado da Educação. Superintendência da Educação. Diretoria de Tecnologia Educacional. Programa de formação continuada na modalidade Educação a Distância. Versão preliminar, 2008.

PULINO FILHO, Athail Rangel. **Moodle**. Um sistema de gerenciamento de cursos. Brasília: Edição do Autor, 2005.

WIKIPÉDIA. Enciclopédia Livre. Disponível em: <a href="http://pt.wikipedia.org/wiki/Tutorial">http://pt.wikipedia.org/wiki/Tutorial</a> Acesso em: 21 abr. 2008.

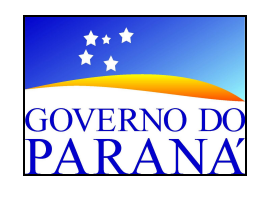

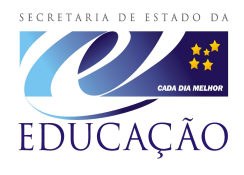

# Secretaria de Estado da Educação do Paraná

Av. Água Verde, 2 140, Vila Isabel CEP 80240-900 Curitiba - Paraná Telefone: (41) 3340-1500